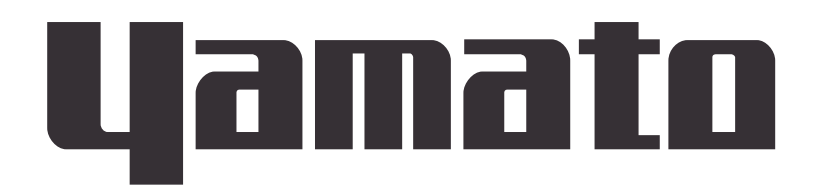

## **Forced Convection Oven**

Models

## DKN302C/402C/412C DKN602C/612C DKN812C DKN912C

**Instruction Manual** 

First Edition

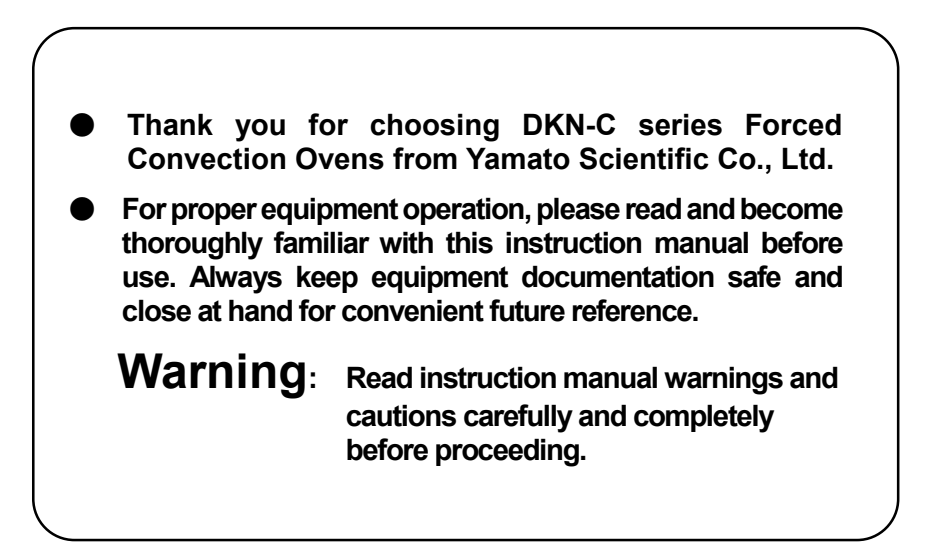

Yamato Scientific America Inc. Santa Clara, CA

Printed on recycled paper

# TABLE OF CONTENTS

| 1. SAFETY PRECAUTIONS                       | 1  |
|---------------------------------------------|----|
| Explanation of Symbols                      | 1  |
| Symbol Glossary                             | 2  |
| Warnings & Cautions                         |    |
| Warnings & Cautions                         | 4  |
| 2. PRE-OPERATION PROCEDURES                 | 5  |
| Installation Precautions & Preparations     | 5  |
| 3. COMPONENT NAMES AND FUNCTIONS            |    |
| Main Unit                                   |    |
| Display Characters                          |    |
| 4. OPERATION PROCEDURES                     | 16 |
| Operation Modes and Functions               |    |
| Mode & Function Flow                        |    |
| Overheat Prevention Device Setup            |    |
| Constant Temperature Mode                   |    |
| Constant Temperature + Quick Auto Stop Mode | 21 |
| Auto Stop Mode                              |    |
| Programmed Operation                        |    |
| Pattern Repeat Function                     |    |
| Program Planning Worksheet                  |    |
| Other Functions: Calibration Offset         |    |
| Other Functions: Keypad Lock                |    |
| 5. HANDLING PRECAUTIONS                     |    |
| 6. MAINTENANCE PROCEDURES                   |    |
| Inspection and Maintenance                  |    |
| 7. EXTENDED STORAGE AND DISPOSAL            | 40 |
| Extended Storage / Unit Disposal            |    |
| Disposal Considerations                     |    |
| 8. ERROR CODES                              | 41 |
| Reading Error Codes                         |    |
| Troubleshooting Guide                       |    |
| 9. SERVICE & REPAIR                         | 43 |
| 10. SPECIFICATIONS                          |    |
| 11. WIRING DIAGRAM                          |    |
| DKN302C/402C/602C                           |    |
| DKN412C/612C                                |    |
| DKN812C                                     |    |
| DKN912C                                     |    |
| 12. REPLACEMENT PARTS LIST                  | 50 |
| 13. HAZARDOUS SUBSTANCES LIST               |    |

**Explanation of Symbols** 

#### A Word Regarding Symbols

Various symbols are provided throughout this text and on equipment to ensure safe operation. Failure to comprehend the operational hazards and risks associated with these symbols may lead to adverse results as explained below. Become thoroughly familiar with all symbols and their meanings by carefully reading the following text regarding symbols before proceeding

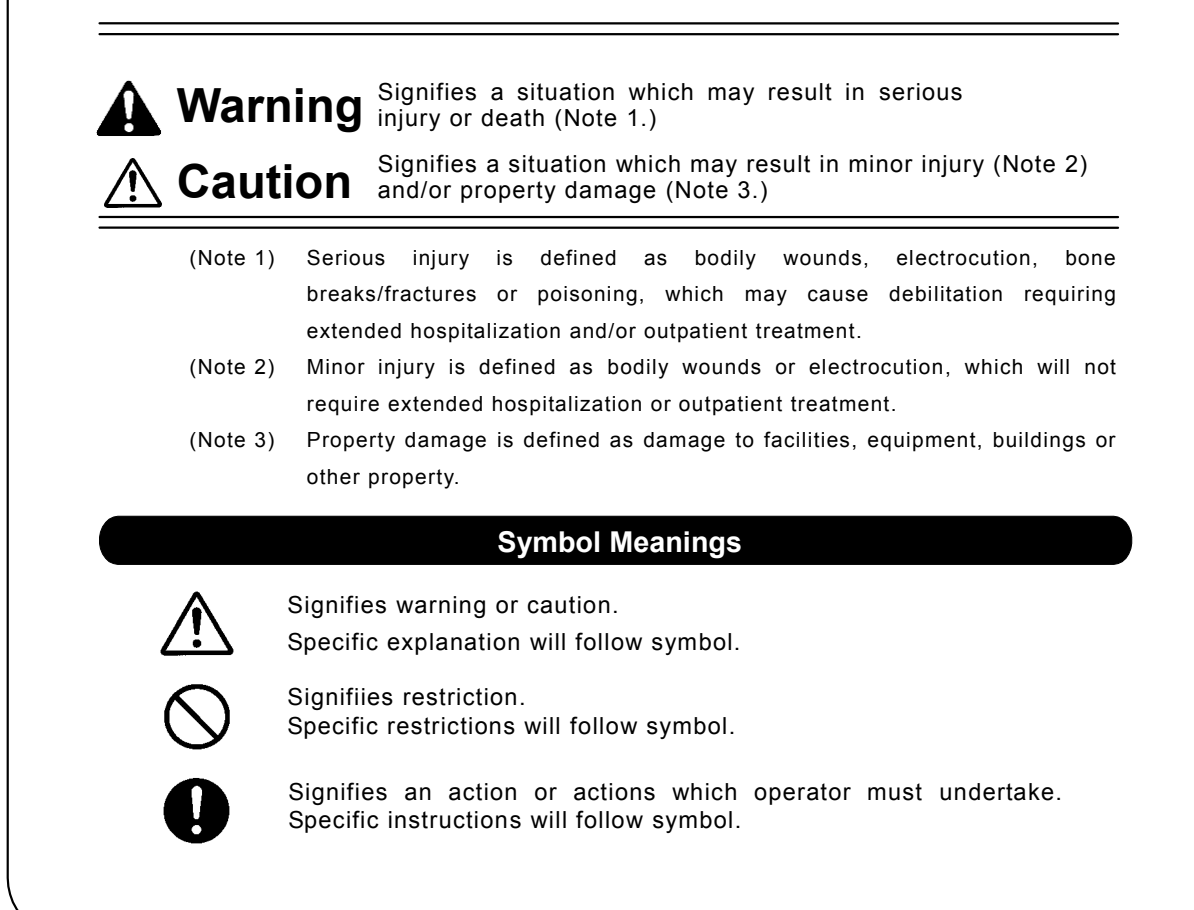

## Symbol Glossary

## WARNING

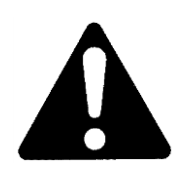

**General Warning** 

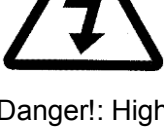

Danger!: High Voltage

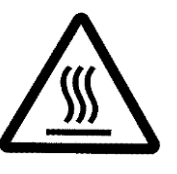

Danger!: **Extremely Hot** 

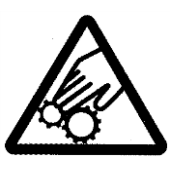

Danger!: Moving Parts

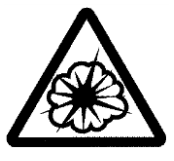

Danger!: Blast Hazard

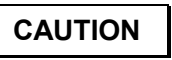

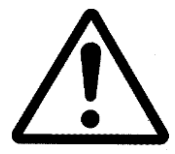

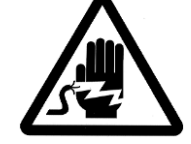

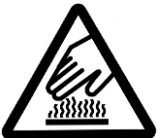

**General Caution** 

Caution: Shock Hazard!

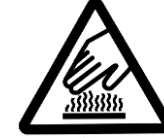

Caution: Burn Hazard!

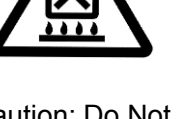

Caution: Do Not Heat Without Water!

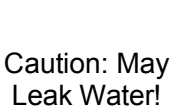

Wate Only

Caution: Water Only

RESTRICTION

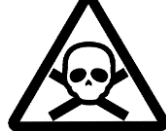

Caution: Toxic Chemicals

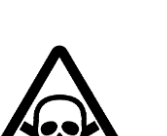

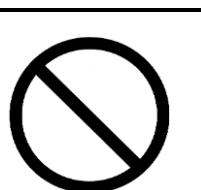

General Restriction

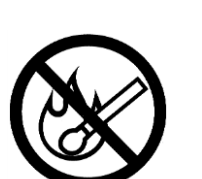

No Open Flame

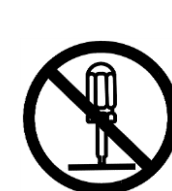

Do Not Disassemble

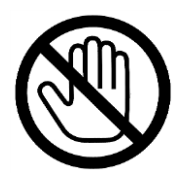

Do Not Touch

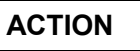

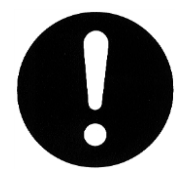

**General Action** Required

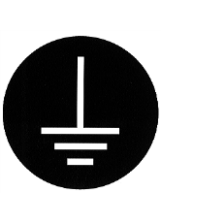

**Connect Ground** Wire

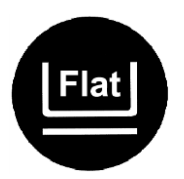

Level Installation

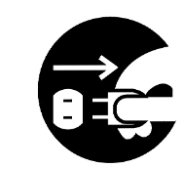

**Disconnect Power** 

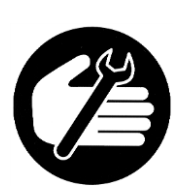

Inspect Regularly

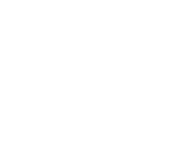

Warnings & Cautions

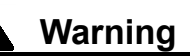

## NEVER operate equipment near combustible gases/fumes

Do not install or operate DKN-C series unit near flammable or explosive gases/fumes. Unit is NOT fire or blast resistant. Negligent use could cause a fire or explosion. See "List of Hazardous Substances" (P.52)

## ALWAYS ground equipment

Always ground equipment properly to avoid electric shock.

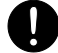

#### DO NOT operate equipment when abnormalites are detected

In the event that smoke or any unusual odor begins emitting from unit, or if any other abnormalities are detected, terminate operation immediately, turn off main power switch (Main Circuit Breaker - "MCB") and disconnect power cable. Continued operation under such conditions may result in fire or electric shock.

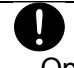

#### DO NOT operate equipment with power cable bundled or tangled

Operating unit with the power cable bundled or otherwise tangled, may cause power cable to overheat and/or catch fire.

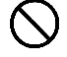

 $(\mathcal{N})$ 

#### DO NOT damage power cable

Damaging the power cable by forcibly bending, pulling or twisting may cause fire or electric shock to the operator.

#### NEVER process explosive or combustible substances

Attempting to process/use explosive or combustible substances in/near unit may cause explosion or fire. See "List of Hazardous Substances" (P.52)

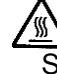

#### DO NOT touch hot surfaces.

Some surfaces on this unit become extremely hot during operation. Exercise vigilance in order to avoid getting burned.

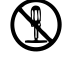

 $\sim$ 

## NEVER disassemble or modify the equipment

Attempting to dismantle or modify unit in any way, may cause malfunction, fire or electric shock.

## DO NOT insert multiple power cables into a single outlet

Inserting multiple cords into a single outlet, using branch outlets or extension cords, may cause power cable to overheat and/or catch fire. Other issues may include a drop in voltage, which may affect performance, resulting in failure to control or maintain proper temperature.

Warnings & Cautions

ſŗ

**Caution** 

## Moving unit to install location

0

Always carry unit to install location using cargo handling equipment, such as a forklift. Unit casters (DKN812C/912C only) are intended only to facilitate short-distance maneuvering at installation site. Do not roll unit over extended distances on casters. Damage to the casters may result.

#### DO NOT operate equipment during thunderstorms

In the event of a thunderstorm, terminate operation and turn off main circuit breaker (MCB) immediately. A direct lightning strike may cause damage to equipment, or result in fire or electric shock.

## Installation Precautions & Preparations

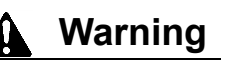

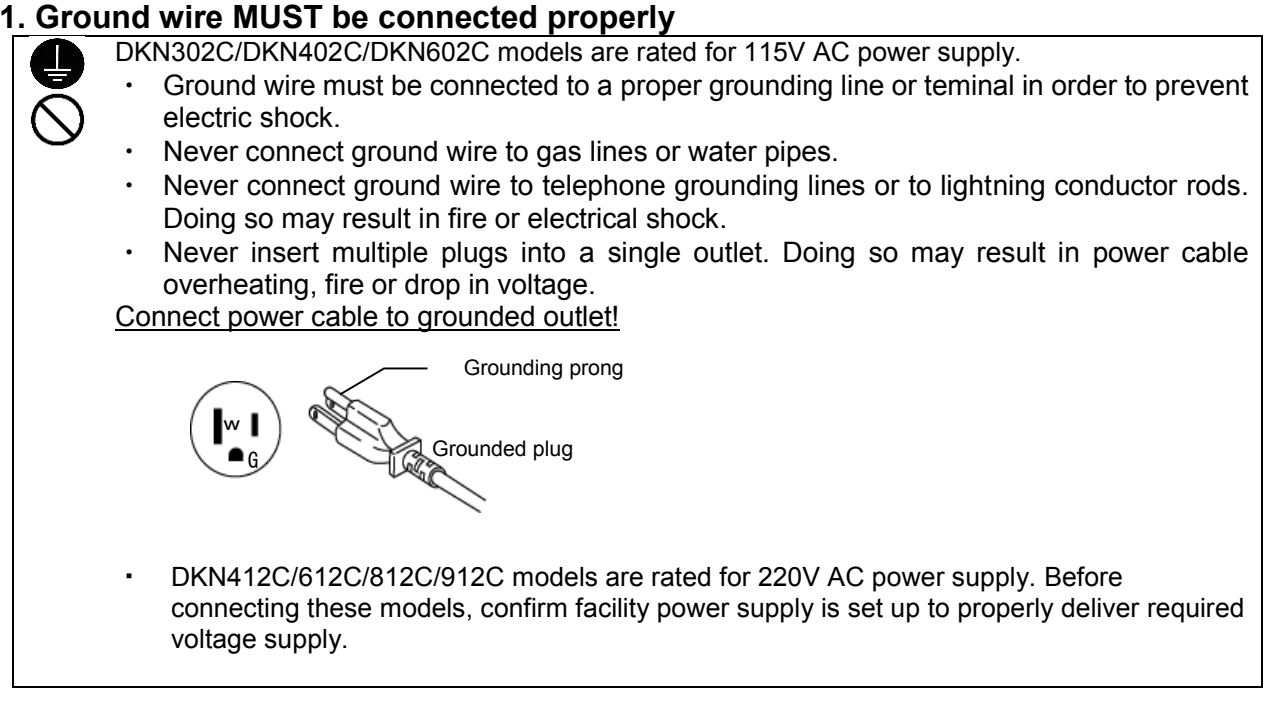

## 2. Choose an appropriate installation site

DO NOT install unit:

- where installation surface is not completely level, not even or not clean.
- where flammable or corrosive gases/fumes may be present.
- where external temperature will exceed 35°C, will fall below 5°C or will fluctuate.
- in excessively humid or dusty locations.
- where there is constant vibration.
- where power supply is unstable or erratic.
- in direct sunlight or outdoors.

Install DKN-C series unit in a location with sufficient space, as specified as below. DKN302C/402C/412C/602C/612C are equipped with exhaust ports in top panel .DKN812C/912C are equipped with exhaust ports in rear panel. Be sure these ports remain unobstructed with adequate space to disspate outgoing heat.

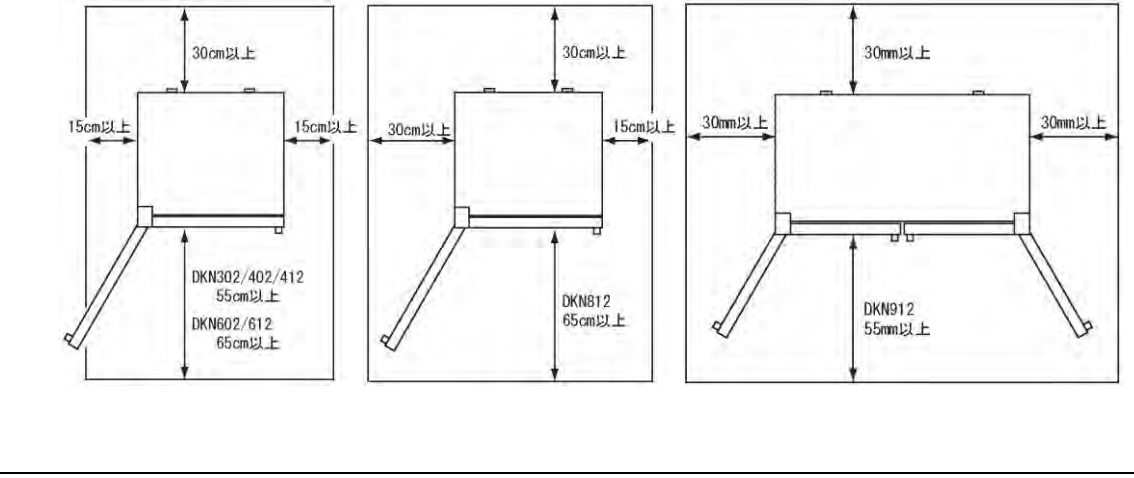

Installation Precautions & Preparations

Warning

## 3. Install in a location free of flammables and explosives

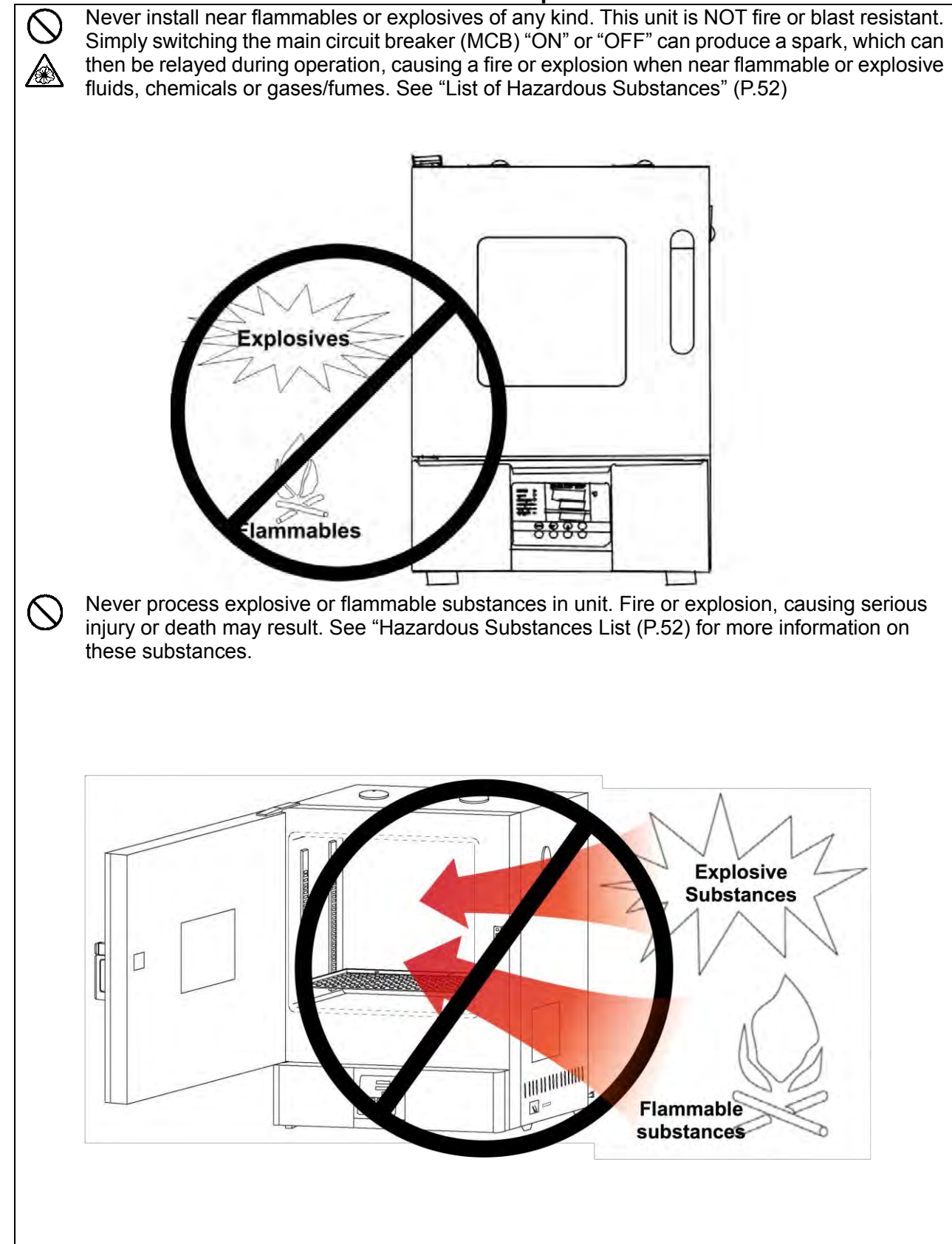

**Installation Precautions & Preparations** 

Warning

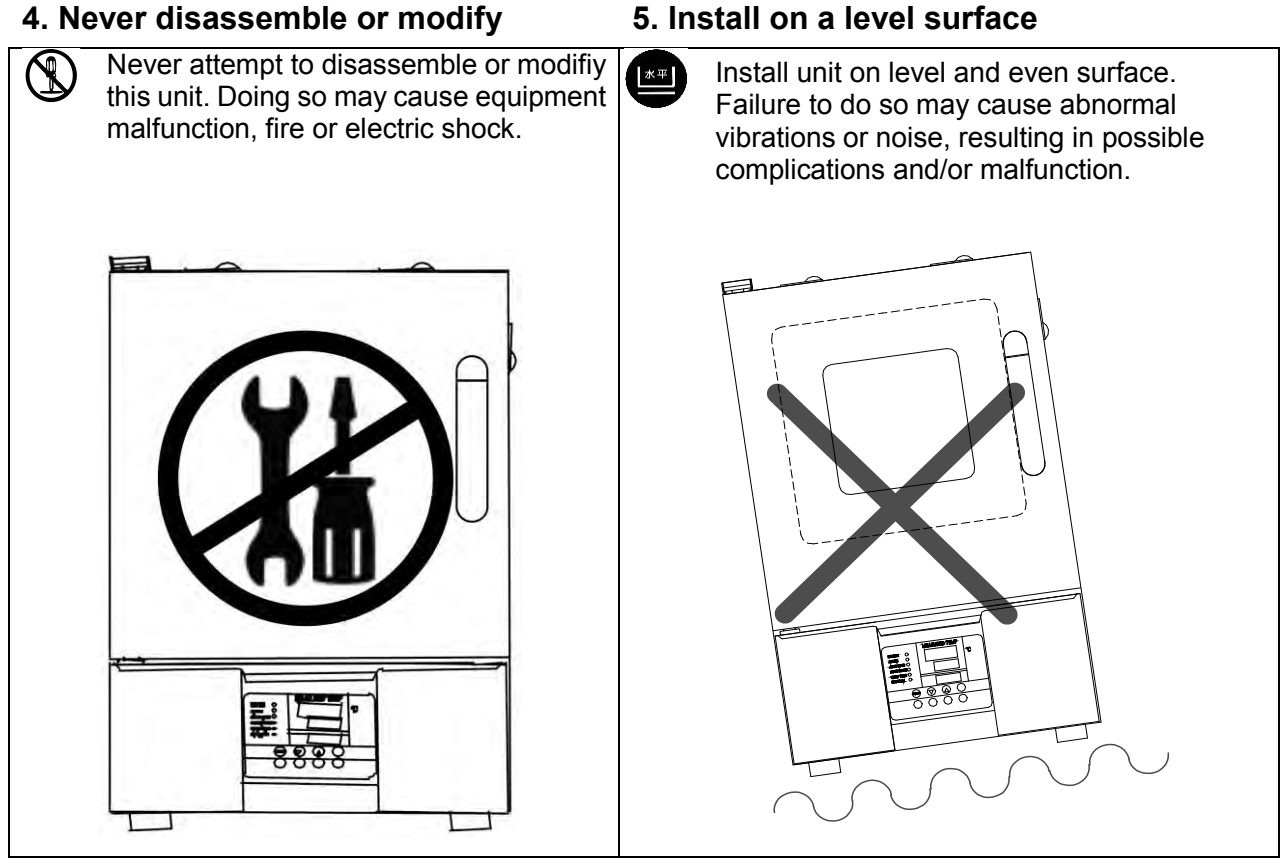

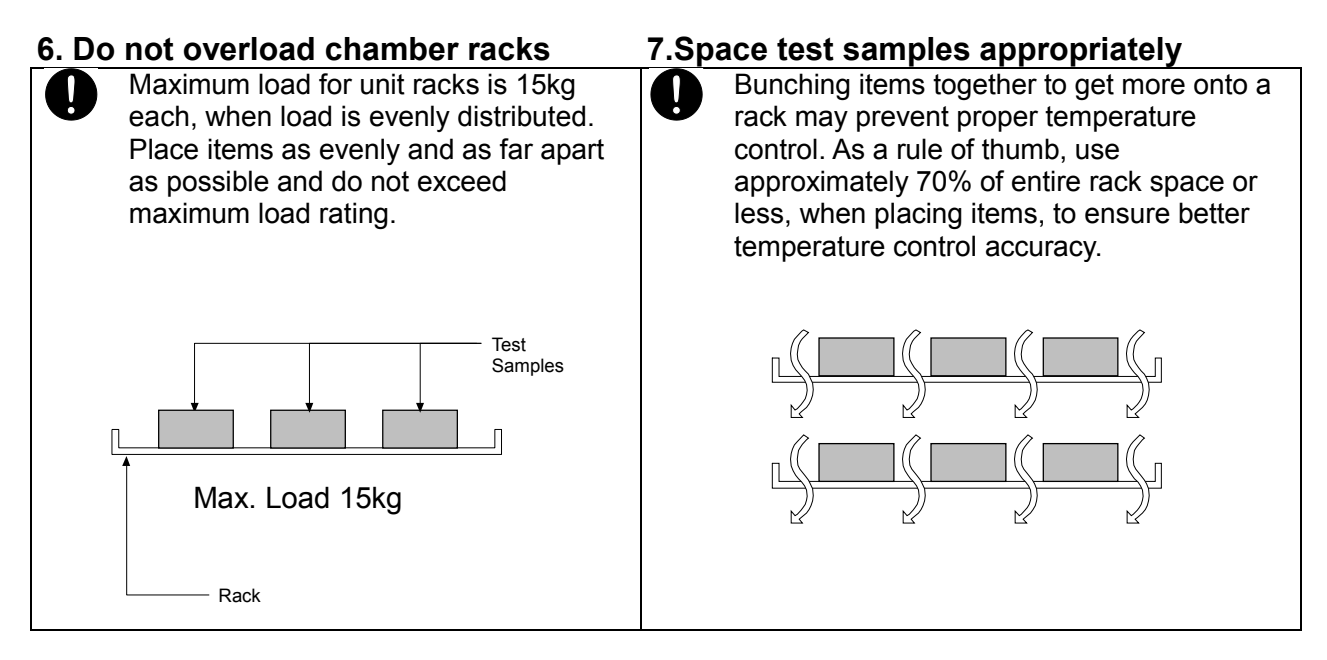

## 5. Install on a level surface

## Installation Precautions & Preparations

## CAUTION

## 8. Connect to a proper power source

• Use a dedicated power supply that matches electrical capacity.

| Electric capacity: | DKN302C | 115V AC | 8.5 A (MCB capacity 20A) |
|--------------------|---------|---------|--------------------------|
|                    | DKN402C | 115V AC | 12.5A (MCB capacity 20A) |
|                    | DKN602C | 115V AC | 14A (MCB capacity 20A)   |
|                    | DKN412C | 220V AC | 6.5A (MCB capacity 20A)  |
|                    | DKN612C | 220V AC | 7A (MCB capacity 20A)    |
|                    | DKN812C | 220V AC | 12.5A (MCB capacity 20A) |
|                    | DKN912C | 220V AC | 15.5A (MCB capacity 20A) |
|                    |         |         |                          |

Connecting multiple cables to an outlet or using a branch outlet or extension cord will cause voltage to drop, leading to degraded temperature control, and in extreme cases, overheating or fire.

Be advised that maximum operating temperature (DKN302C/402C/602C/412C/612C/812C - 260°C, DKN912C - 210°C) may not be reached under low external temperatures, if source voltage is below 115V (DKN302C/402C/602C) / 220V (DKN412C/612C/812C/912C).

## 9. Secure unit on installation surface

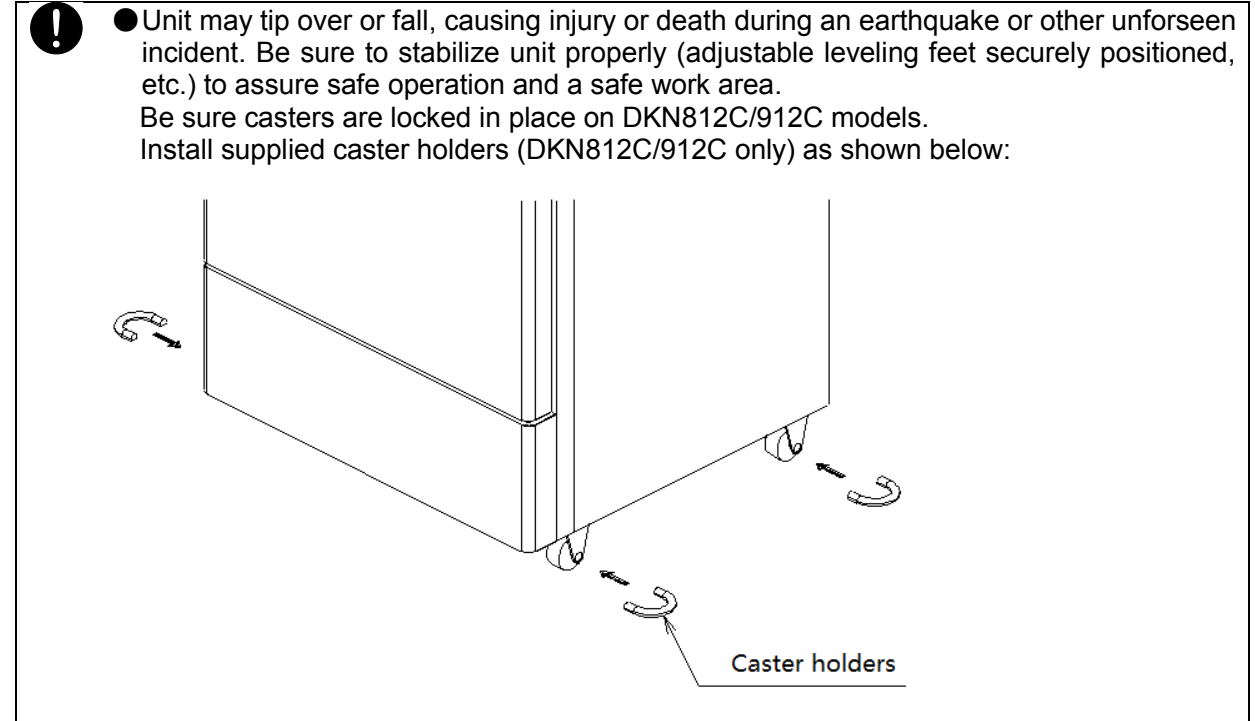

## 10. Initial operation

When operating for the first time some, some atypical odors may emit from unit which are the result of burn-off from heat insulation, bonding material, etc., and is normal. These odors will subside with further use.

## **Installation Precautions & Preparations**

Â

CAUTION

## 11. Chamber rack and test sample placement

Chamber rack capacity differs by model. Number of supplied racks is 2-8.

Bottom-most rack (two for DKN912C) is secured by screws. All other racks may be placed as desired.

Unit heater is located directly under diffuser panel (chamber floor), causing this surface to be higher in temperature than all other interior surfaces. Placing sample items directly on diffuser panel may cause samples to be damaged, burned or catch fire. To minimize fire and safety hazards, do not remove these screws and leave bottom-most rack secured in place.

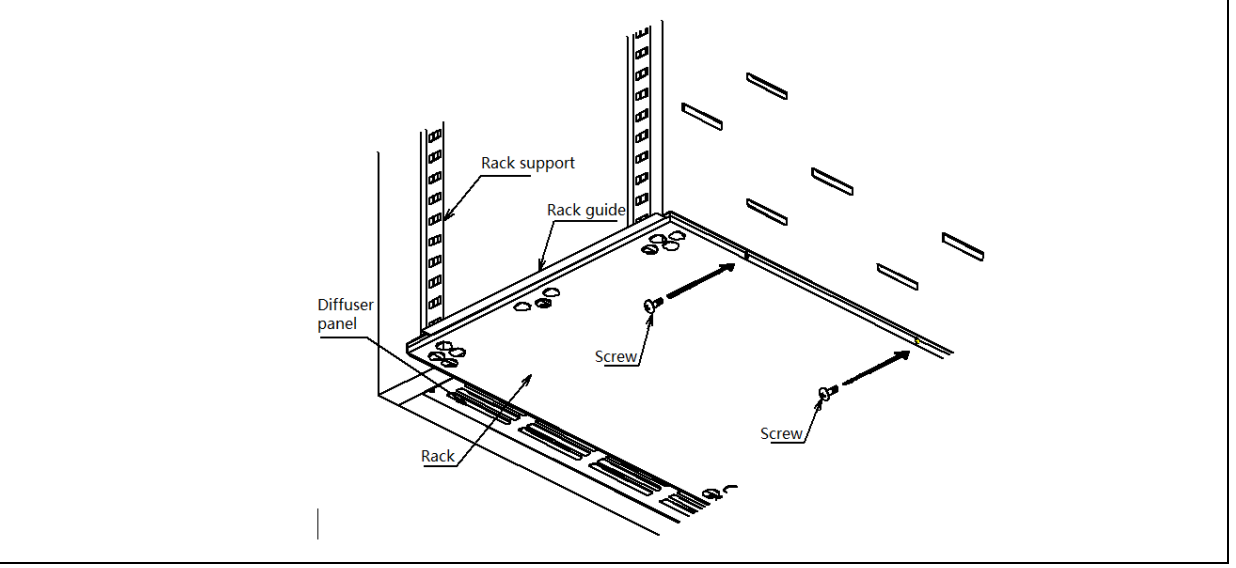

## 12. Handle power cable with care

• Never operate this unit with power cable bundled or tangled; and do not modifiy, bend, forcibly twist or pull on power cable. Doing so may cause fire and/or electrical shock.

- Do not risk damage to power cable by positioning it under desks or chairs, or by allowing it to be pinched between objects. Doing so may cause fire and/or electrical shock.
- Do not place power cable near kerosene/electric heaters or other heat-generating devices. Doing so may cause power cable insulation to overheat, melt and/or catch fire, which may result in electric shock.
- Turn off main circuit breaker (MCB) immediately and disconnect from facility terminal or outlet, if power cable becomes partially severed or damaged in any way.
   Failure to do so may result in fire or electric shock.

Contact a local dealer or Yamato sales office for information about replacing power cable if it becomes damaged.

• Always connect power cable to appropriate facility outlet or terminal.

Main Unit

#### DKN302C/402C/412C/602C/612C

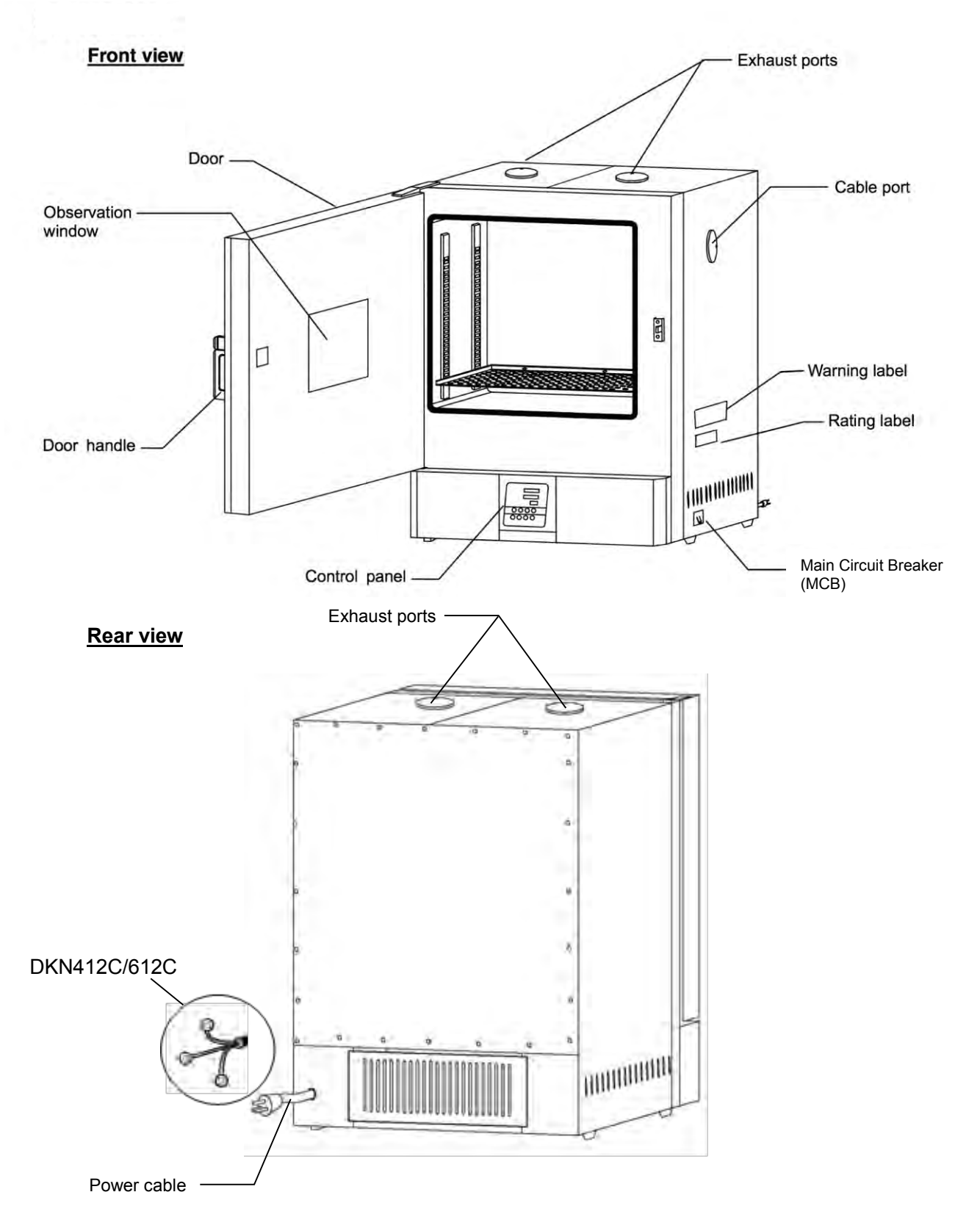

## Main Unit

## **DKN812C**

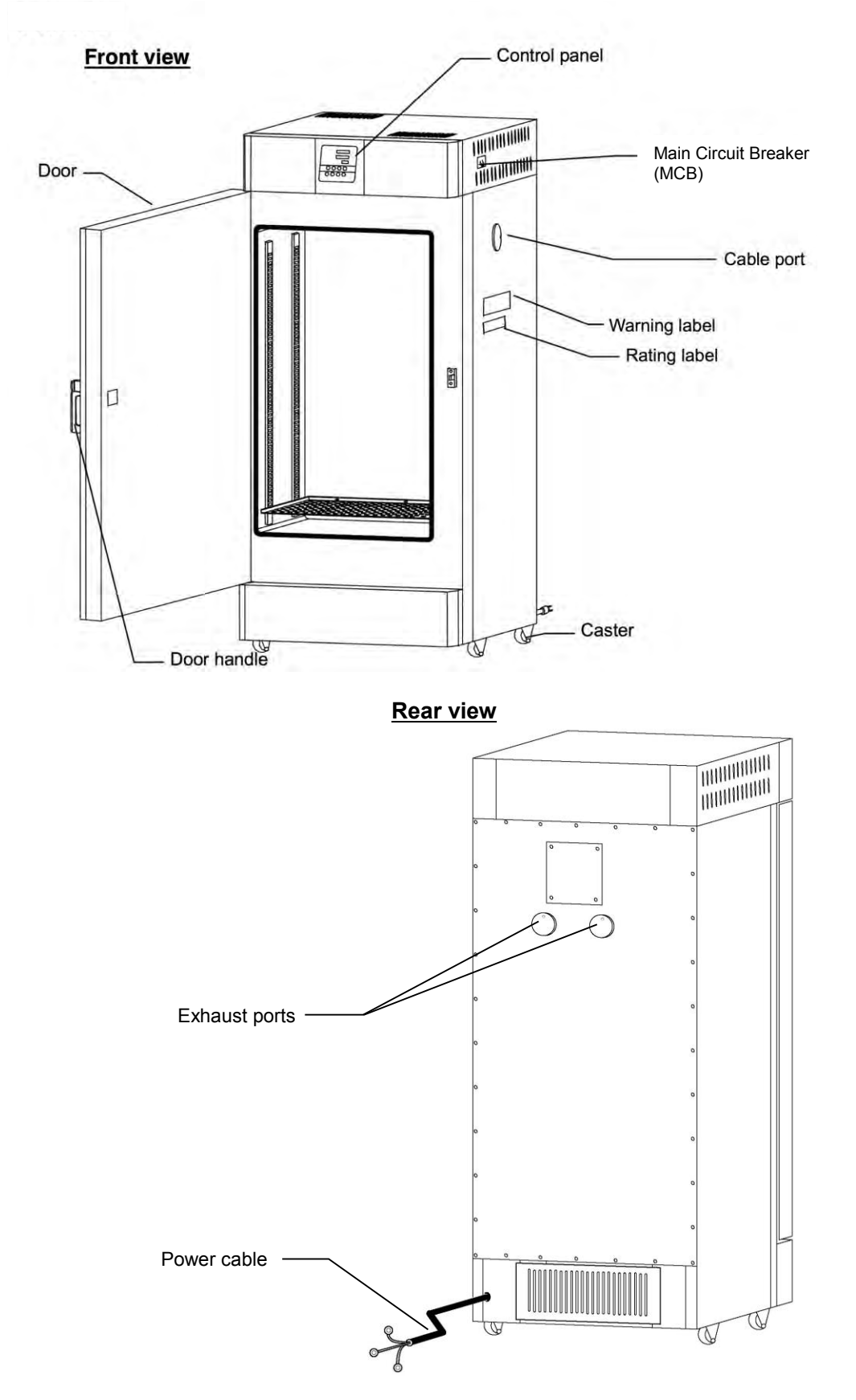

Main Unit

## DKN912C

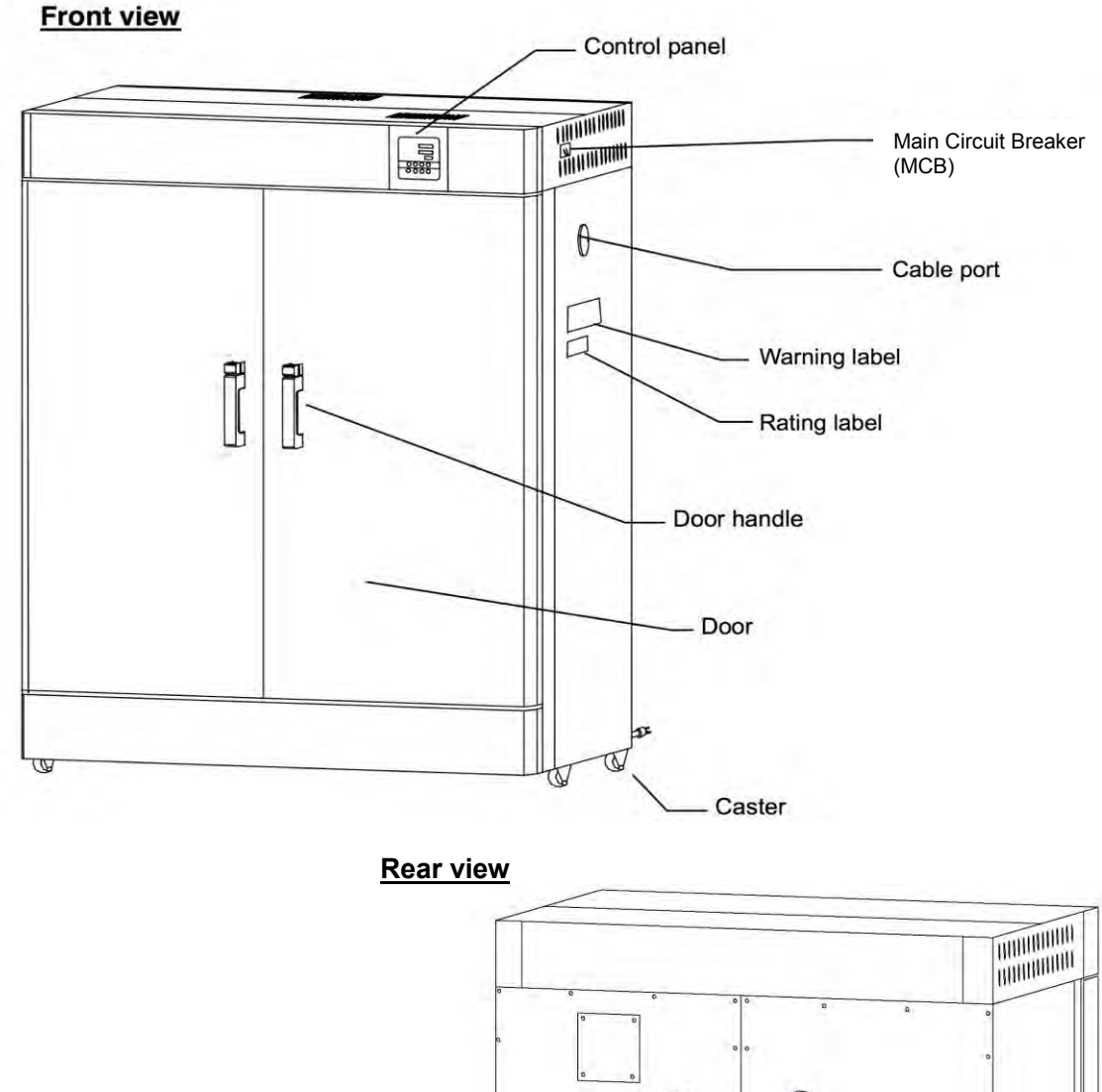

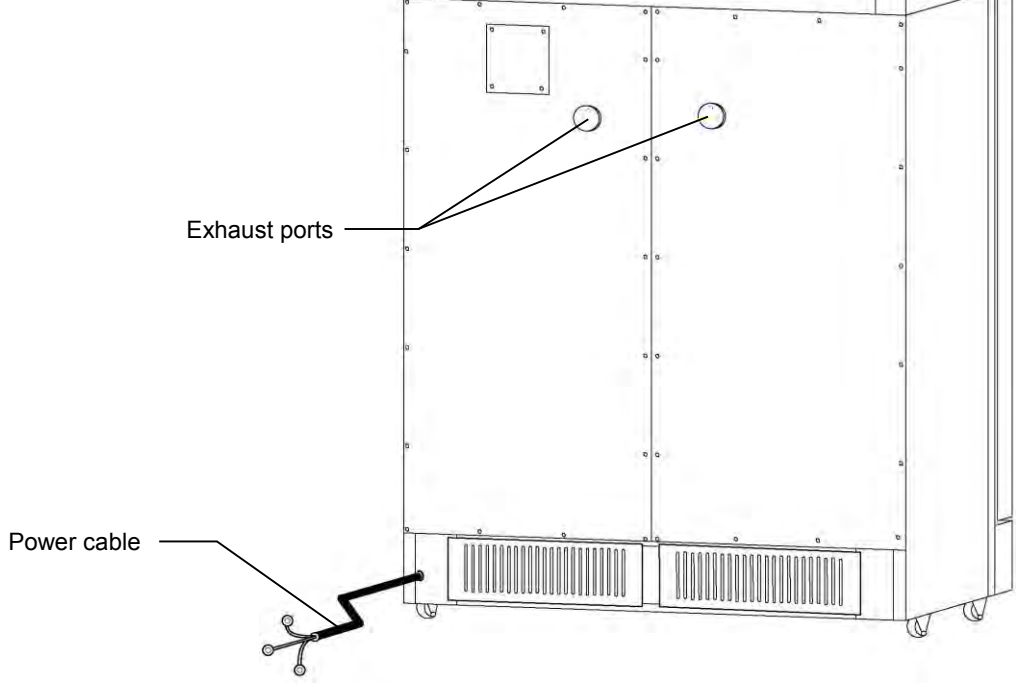

Main Unit

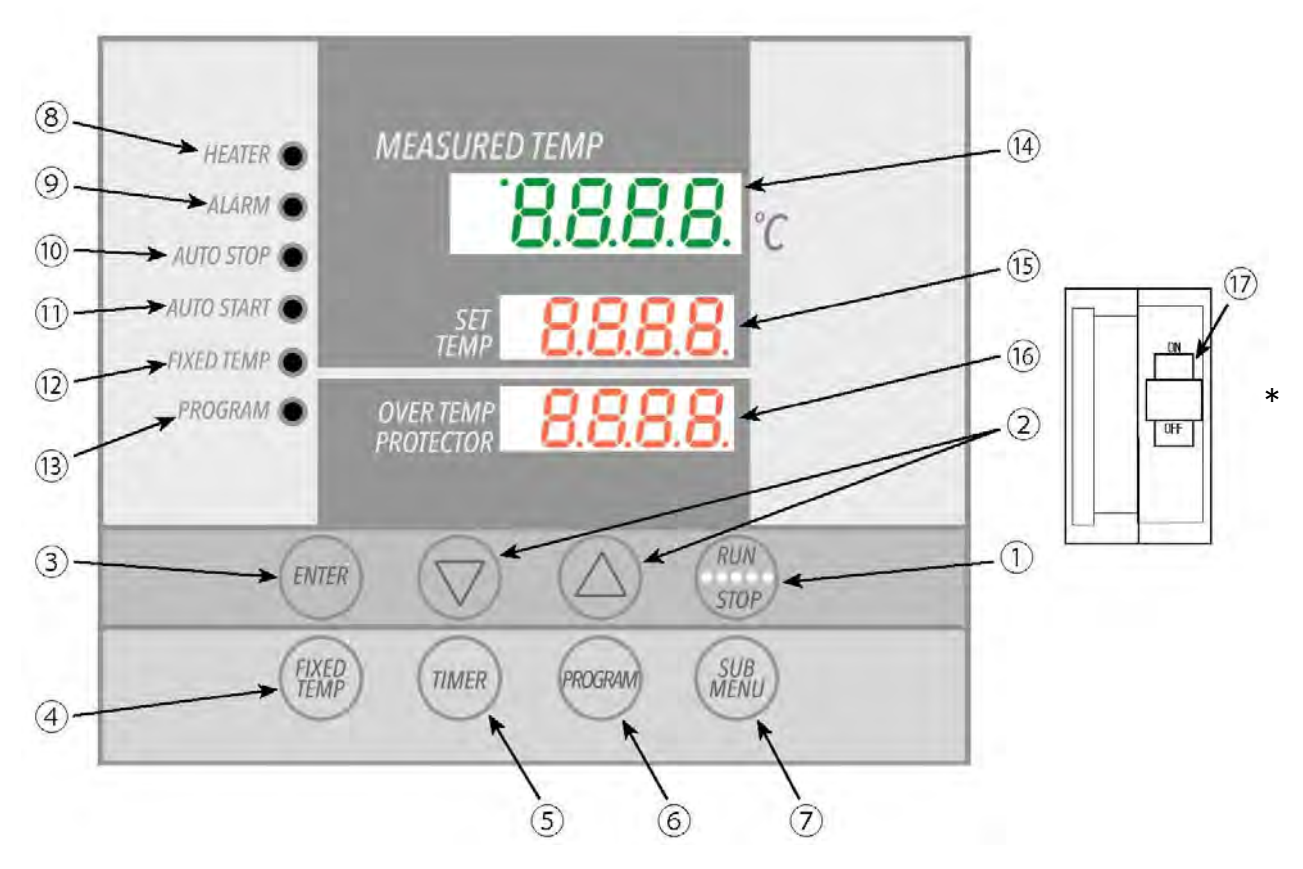

| No. | Panel Item                             | Description                                                                                                    |
|-----|----------------------------------------|----------------------------------------------------------------------------------------------------|
| 1   | RUN/STOP Key                           | Press to start or stop an operation.                                                                                                    |
| 2   | Up/Down Arrow Keys                     | Press repeatedly to increase or decrease setting value incrementally.<br>Press and hold to increase or decrease setting value perpetually. |
| 3   | ENTER Key                              | Press to finalize setting.                                                                                                    |
| 4   | FIXED TEMP Key                         | Press to select FIXED TEMPERATURE mode.                                                                                                    |
| 5   | TIMER Key                              | Press to select timed operation. Quick Auto Stop, Auto Stop or Auto Start modes may be selected.                                           |
| 6   | PROGRAM Key                            | Press to begin creating programs or to select programmed operation.<br>3 programs with a total of 6 patterns may be set. (See P.25)        |
| 7   | SUBMENU Key                            | Press to enter overheat prevention temp setting, calibration offset, keypad lock, and program repeat menus.                                |
| 8   | HEATER Indicator Lamp                  | Illuminates when heater is on and drawing power.                                                                                           |
| 9   | ALARM Indicator Lamp                   | Illuminates when an error occurs (accompanying alarm tone sounds).                                                                         |
| 10  | AUTO STOP Indicator<br>Lamp            | Illuminates while Auto Stop operation is in progress. Flashes while setting Quick Auto Stop or Auto Stop modes.                            |
| 11  | AUTO START Indicator<br>Lamp           | Illuminates while Auto Start operation is in progress. Flashes while setting.                                                              |
| 12  | FIXED TEMP Indicator<br>Lamp           | Illuminates while Fixed Temperature operation is in progress. Flashes while setting.                                                       |
| 13  | PROGRAM Indicator Lamp                 | Illuminates while Programmed operation is in progress. Flashes while setting.                                                              |
| 14  | Main Display<br>(Temp reading display) | Shows current chamber temperature, setting characters and error information.                                                               |
| 15  | Subdisplay<br>(Temp setting display)   | Shows temperature setting, timer setting and remaining time.                                                                               |
| 16  | Overheat Prevention<br>Display         | Shows overheat prevention temperature limit setting.                                                                                       |
| 17  | Main Circuit Breaker<br>(MCB)          | Flip up or down to turn unit ON or OFF respectively.                                                                                       |

## **Display Characters**

| an onaraotoro diopiaye |            | ang setangs and during op                                  |                                                                                                    |  |  |  |  |
|------------------------|------------|------------------------------------------------------------|----------------------------------------------------------------------------------------------------|--|--|--|--|
| Character              | Identifier | Description                                                | Purpose                                                                                                    |  |  |  |  |
| F, 11                  | Fix        | Signifies constant<br>temperature<br>setting mode          | Appears while entering settings for constant temperature operation.                                         |  |  |  |  |
| 5.                     | Sv         | Signifies temperature setting mode                         | Appears while entering temperature settings.                                                                |  |  |  |  |
| RSEP                   | AStP       | Signifies auto stop and<br>quick auto stop setting<br>mode | Appears while entering settings for quick auto stop or auto stop mode.                                      |  |  |  |  |
| RStr                   | AStr       | Signifies auto start setting mode                          | Appears while entering settings for auto start mode.                                                        |  |  |  |  |
| Lin                    | tim        | Signifies timer setting mode                               | Appears while entering timer settings.                                                                      |  |  |  |  |
| P-[]                   | PrG3       | Signifies which program is being set                       | Appears when selecting which<br>program to use (1, 2 or 3) See<br>"Programmed Operation" (P.26)             |  |  |  |  |
| PAL                    | PAt        | Signifies program<br>pattern                               | Appears when selecting a program<br>pattern. See "Programmed<br>Operation" (P.26)                           |  |  |  |  |
| End                    | End        | Signifies end of a timed operation                         | Appears when a timed operation is completed. See pgs. 19~23                                                 |  |  |  |  |
| 5. 1                   | Sv-1       | Signifies which step temperature is being set              | Appears while setting temperature<br>for each step in a program. (Sv-1 to<br>Sv-30)                         |  |  |  |  |
|                        | t-1        | Signifies which step<br>timer is being set                 | Appears while setting timer for each step in a program. (t-1 to t-30)                                       |  |  |  |  |
| P5_3                   | PS-3       | Signifies what step is to be repeated                      | Appears when selecting step<br>numbers to be repeated in a program.<br>See "Pattern Repeat Function" (P.31) |  |  |  |  |
| Pc_2                   | Pc-2       | Signifies number of times to repeat                        | Appears when setting the number of times to repeat steps in a program. See "Pattern Repeat Function" (P.31) |  |  |  |  |

All characters displayed when making settings and during operation are defined as follows:

## **Display Characters**

|           |            |                                            | -                                                                                                    |  |  |  |  |
|-----------|------------|--------------------------------------------|----------------------------------------------------------------------------------------------------|--|--|--|--|
| Character | Identifier | Description                                | Purpose                                                                                                    |  |  |  |  |
| cAL       | cAL        | Signifies calibration offset setting mode  | Appears while entering offset temperature values. See "Calibration Offset" (P.34)                                                  |  |  |  |  |
| ٥H        | оН         | Signifies overheat prevention setting mode | Appears while setting activation<br>temperature for overheat prevention<br>device. See "Overheat Prevetion<br>Device Setup" (P.19) |  |  |  |  |
| Loch      | Lock       | Signifies that keypad is locked            | Appears while control panel keypad is<br>locked. See "Keypad Lock" (P.35)                                                          |  |  |  |  |

## **Operation Modes and Functions**

#### Operation modes for this unit are defined in the table below:

| N<br>0. | Name                                                      | Description                                                                                                    | Page    |  |  |  |  |
|---------|-----------------------------------------------------------|----------------------------------------------------------------------------------------------------|---------|--|--|--|--|
| 1       | Constant Temperature<br>Mode                              | Pressing the FIXED TEMP key brings up constant temperature setup mode.<br>The "▲▼" keys are used to set temperature.<br>Pressing the RUN/STOP key initiates or terminates operation.                                                                                                    | 20      |  |  |  |  |
| 2       | Quick Auto Stop<br>Mode                                   | This mode is used to automatically terminate an operation when a specified time period has passed (decided during operation).<br>This is done by pressing the TIMER key at any time during constant temperature operation.<br>The "▲ ▼" keys are used to set the timer.<br>Pressing the RUN/STOP key begins operation in quick auto stop mode, activates the timer (once temp setting is reached) and automatically terminates operation when timer reaches 0:00. |         |  |  |  |  |
| 3       | Auto Stop Mode                                            | This mode is used to automatically terminate an operation<br>when a specified time period has passed (decided before<br>operation).<br>Pressing the TIMER key displays "AStp".<br>The temperature (Sv) is set by pressing the ENTER key.<br>The operation time (tim) is set by pressing ENTER again.<br>Pressing the RUN/STOP key begins operation in auto stop<br>mode. Operation automatically terminates when timer<br>reaches 0:00.                           |         |  |  |  |  |
| 4       | Auto Start Mode                                           | This operation is used to automatically begin an operation<br>after a specified period has passed.<br>Pressing the TIMER key displays "AStr".<br>The temperature (SV) is set by pressing the ENTER key.<br>The operation time (tim) is set by pressing ENTER again.<br>Pressing the RUN/STOP key begins operation in auto start<br>mode.                                                                                                    |         |  |  |  |  |
| 5       | Programmed Operation                                      | This operation is used to run a combination of modes, times<br>and temperatures as one operation.<br>Pressing the PROGRAM key displays "PrG1".<br>Press it again to select program mode.<br>Press the ENTER key to select the pattern (Pat). Press the<br>ENTER key to display "End". Enter the number of patterns<br>to be used.<br>Enter step temperatures and step times for "Sv_x" and "t_x"<br>respectively (where "x" stands for a number or value).        | 26      |  |  |  |  |
| *       | It is not possible to change<br>be terminated and a new n | e modes during operation. If a mode change is required, operation of operation must be set.                                                                                                    | on must |  |  |  |  |

## **Operation Modes and Functions**

#### Operation functions for this unit are defined in the table below:

| Nº | Na                                     | Name Description                                                                                                    |                                                                                                    |    |  |  |  |  |  |  |
|----|----------------------------------------|----------------------------------------------------------------------------------------------------|----------------------------------------------------------------------------------------------------|----|--|--|--|--|--|--|
|    |                                        | Auto<br>overheat<br>prevention                                                                                                    | This function is set to automatically activate (auto reset) when chamber temperature exceeds the temperature setting by 12°C.                                                                                                    |    |  |  |  |  |  |  |
| 1  | Overheat<br>prevention                 | Overheat<br>prevention<br>device                                                                                                    | Although this device uses the same power source,<br>display, and keypad as the control panel, it has an<br>independent temperature monitoring circuit, CPU, sensor<br>and output circuit. An overheat prevention temperature<br>can be manually specified using the control panel.<br>Unit operation is terminated when device is activated.<br>Operation may be restarted when the main circuit breaker<br>(MCB) is switched off (wait 5 seconds), then back on<br>again (manual reset). | 19 |  |  |  |  |  |  |
| 2  | Calibration                            | offset                                                                                                    | Calibration offset function is to compensate for differences<br>in the temperature reading (as taken by unit sensor) and<br>actual chamber temperature (as taken manually with a<br>thermograph). Unit can be offset to either the positive or<br>negative side of temperature line for entire temperature<br>range of unit                                                                                                    |    |  |  |  |  |  |  |
| 3  | Overheat pr<br>temperature<br>function | evention<br>calibration                                                                                                    | The temperature specified for the overheat prevention device is automatically recalibrated when temperature reading is corrected with the calibration offset function.                                                                                                    | _  |  |  |  |  |  |  |
| 4  | Power failur                           | Power failure recovery Unit can begin operation again with the same settings (in memory) as before the power failure occured. Simply press the START/STOP key to begin the operation over from the beginning. |                                                                                                    |    |  |  |  |  |  |  |
| 5  | Keypad lock                            | κ                                                                                                    | This function locks all keys (except SUBMENU and START/STOP) during operation.<br>Lock function is set or cancelled using the SUBMENU key.                                                                                                    |    |  |  |  |  |  |  |

Mode & Function Flow

Turn on power FIXED TEN OGRA Fixed In FIXED TEMP \* PROGRAM TIMER ss to change t Auto stop OH Lock SV SV SV SV SV SV SV SV Set during fixed temp operation Auto start ENTER NTER NTE PrG1 teps × 1pa PrG3 Set overheat prevention temp PrG2 Set offset rection temp Select ON or OFF ¥ Set time ENTER ENTER ¥ ENTER ENTER End sct progra pattern PAI ENTER Set step count Set time TIM TIM STATI Proto STATI Proto STATI Proto Set step 1 temp Set time TIM Set step 1 lime START Set step 1 lamp Operation store Operation stope automatically Operation starts SUBMENU Set temp & time for each remaining step nt repeat step PS-n SUBMENU et repeat count Pc-n P-V ENTER TE START STOP Set temp & tim for each remaining step Repeat proced (same as for Program 1) NTE START ISTOP Program operation starts

The following chart illustrates the flow of modes and functions.

## **Overheat Prevention Device Setup**

This unit features an overheat prevention device (manual reset) which, has an independent temperature monitoring circuit, CPU, sensor and output circuit, but uses the same power source, display, and keys as the control panel. This is in addition to the internal automatic overheat prevention function (auto reset), built in for added measure against overheating.

## Setting range/function

The automatic overheat prevention function (auto reset) is integrated internally into the unit and is set to automatically activate (cutting off power to heater) when chamber temperature exceeds temperature setting on control panel by 12°C or more.

The overheat prevention device temperature setting range is from 0°C to 50°C beyond the maximum temperature setting for DKN-C series units.

When chamber temperature exceeds objective temperature setting and reaches that of the overheat prevention device, the circuit is shut off and error code "Er19" is shown flashing in the control panel display, accompanied by a sounding alarm.

Once activated,"Er19" continues to be displayed until main circuit breaker (MCB) is turned off (wait 5 seconds) then back on.

## Setting temperature for overheat prevention

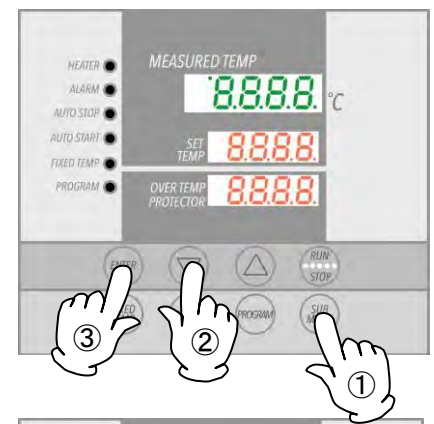

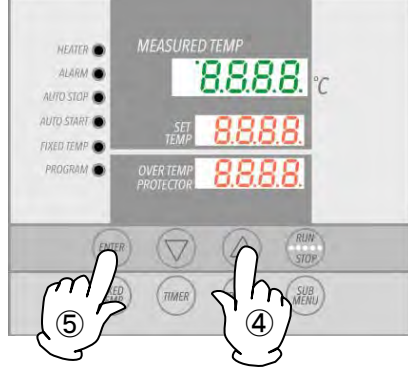

1. Turn on main circuit breaker (MCB).

Default values are displayed for about four seconds.

Turn on power. Displays will show initial settings. Current chamber temperature (top), main temperature setting (center) and temperature setting for overheat prevention device (bottom) will show in respective displays.

## 2. Set temperature for overheat prevention

- 1 Press the SUBMENU key.
- ② Press the ▼▲ several times until □ H is shown in the top display.
- ③ Press the ENTER key. The temperature setting will be shown flashing in center display.
- **Note:** To prevent false errors, set the value 10°C or more above the main temperature setting.
- ④ Select value using the ▼▲ keys and press the ENTER key. Setting value will show in the bottom display. This completes the setting.
- 5 Press ENTER

## 

- ① The standard setting temperature of device is "maximum unit temperature setting of plus 20°C" or "temperature setting plus 20°C". If unit performs poorly, increase by 5°C more.
- 2 Note that improper temperature settings may cause malfunction resulting in equipment damage or fire. Always use appropriate temperature settings.
   The factory default setting for overheat prevention device is 290°C (DKN912C is 240°C).
   Do not attempt to set value higher.
- ③ Overheat prevention device is designed to protect unit against overheating, not to protect test samples against damage caused by overheating, nor to protect against injury or death resulting from negligence from processing explosives, inflammables or other hazardous substances in this unit.

## **Constant Temperature Mode**

# Constant temperature operation procedure

#### 1. Turn on the main circuit breaker (MCB)

Default values are displayed for about four seconds after turning on power. Initial settings will then show in respective displays.

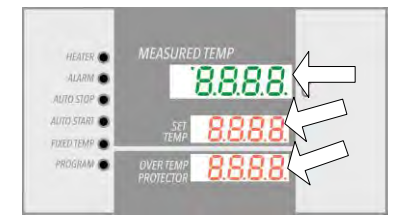

#### Temperature monitoring display:

Shows current temperature in the chamber and other setting information. **Main temperature setting display:** 

Shows temperature setting and other setting information.

#### Overheat prevention display:

Displays the temperature setting of overheat prevention device. (For more on mode and setting characters, see "Display Characters", P.14)

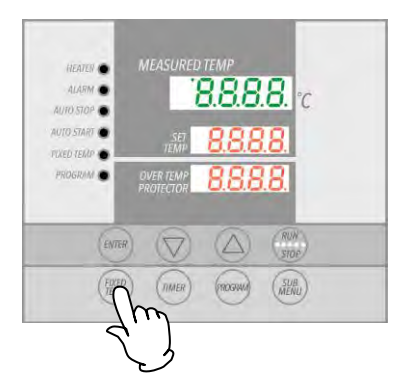

8.8.8.8.

8.8.8.8

888

HEATEN (

ALARM .

#### 2. Select operation mode

Press the FIXED TEMP key to display Fill, indicating constant or "FIX" temperature mode, in center display.

## 3. Set temperature

Center display shows  $5\overline{u}$ , indicating temperature can be set. Current temperature will flash in top display. FIXED TEMP lamp also flashes.

Set temperature using the  $\checkmark$  keys.

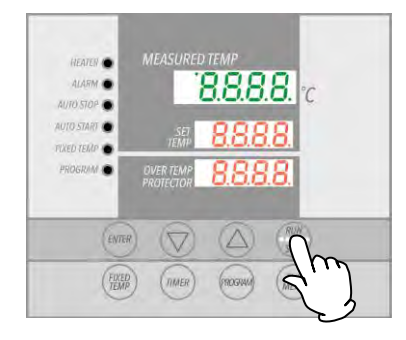

## 4. Start operation

Press the RUN/STOP key for about one second. Unit will begin operation and FIXED TEMP lamp will change from flashing to constant to indicating that unit is currently operating in constant temperature mode.

#### 5. Stop operation

Press the <u>RUN/STOP</u> key for about one second. Operation will stop (terminate) and the FIXED TEMP lamp will go out. Control panel reverts to initial settings screen.

# Editing or confirming settings.

Press the FIXED TEMP key again to edit or confirm settings. Changing the temperature setting during operation is also possible using the FIXED TEMP key. When setting changes have been made, press the ENTER key to finish.

## Constant Temperature + Quick Auto Stop Mode

This mode is used to specify when unit should terminate constant temperature operation. This mode is set during operation only.

# Operation procedure

Quick auto stop

1. Set timer during constant temperature operation

Confirm that unit is operating by confirming that FIXED TEMP lamp is illuminated.

Press the TIMER key.

Top display will show  $\boxed{\underline{k}_{\iota} \ \overline{n}}$ , indicating that the timer can be set. Current timer setting will flash in center display. Set the timer using the  $\boxed{\blacksquare}$  keys.

Timer function: Maximum value for timer is "999 hours and 50 minutes ".

The time can be set in increments of one minute, under 99 hours and 59 minutes.

Setting increments are 10 minutes, after 100 hours.

When **V** keys are held down, values advance perpetually. Press repeatedly for incremental adjustment.

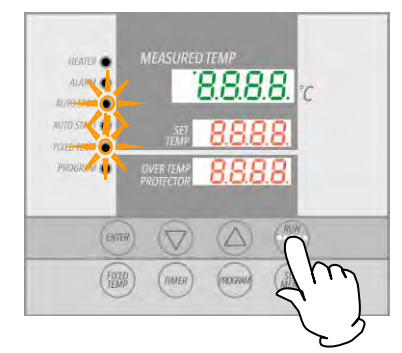

#### 2. Start quick auto stop operation

Press the RUN/STOP key for about one second after setting timer.

FIXED TEMP and AUTO STOP lamps will illuminate, indicating quick auto stop operation mode has started.

## To manually stop/terminate quick auto stop operation

Operation stops automatically when timer reaches 0.00, and an accompanying alarm sounds for approximately five seconds after operation terminates.

Center display will show <u>End</u>, indicating end of operation, with FIXED TEMP and AUTO STOP lamps illuminated. Press <u>RUN/STOP</u> key to at any time during operation or after operation ends, to terminate quick auto stop operation mode. Displays will return to initial settings screen.

Editing or confirming settings Changing Temperature during operation is possible by pressing the FIXED TEMP key. Press the ENTER key after changing temperature setting. Changing the timer setting during operation can be done without terminating operation, simply by pressing the TIMER key. Note that this will require adding additional time to the elapsed time. Press the RUN/STOP key when changes have been entered, as desired. Press the ▼ key at any time thereafter to see temperature setting, operation mode and remaining time in the center display.

## Auto Stop Mode

# Auto stop operation procedure

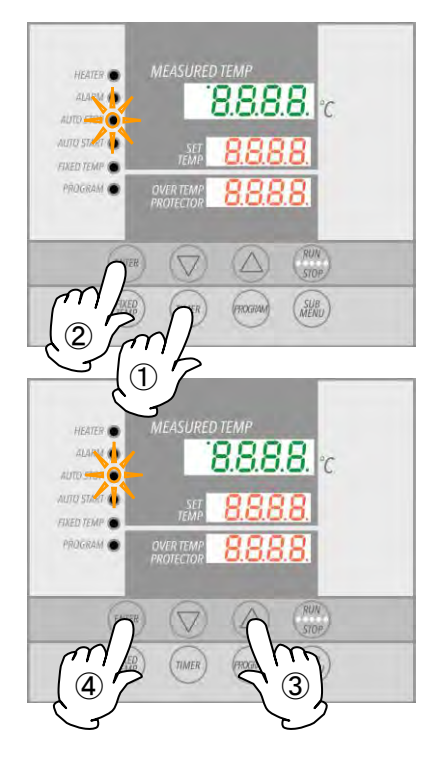

This mode is used to specify when unit should terminate constant temperature operation. In contrast to quick auto stop mode, this mode must be set before operation.

#### 1. Set stop time

- ① Press the TIMER key from the initial settings screen.
- ② Mode used in the previous session will be shown in the center display. Press the TIMER key again and center display will begin flashing. Use TIMER key to select A SEP, signifying auto stop operation, then press the ENTER key.

Top display will show  $5\overline{}$ , indicating that temperature can be set. Current temperature setting flashes in center display. AUTO STOP lamp also flashes.

- 3 Set temperature using  $\checkmark$  keys.
- Press the ENTER key again.
   Top display will show <u>Lin</u>, indicating that timer can be
  - set. Current timer setting will flash in center display.
- **(5)** Set timer using the  $\checkmark$  keys.

**Timer function:** Maximum setting for timer is "999 hours and 50 minutes ". The time can be set in increments of one minute, under 99 hours and 59 minutes.

Setting increments are 10 minutes, after 100 hours.

When the **I** keys are held down, values advance perpetually. Press repeatedly for incremental adjustment.

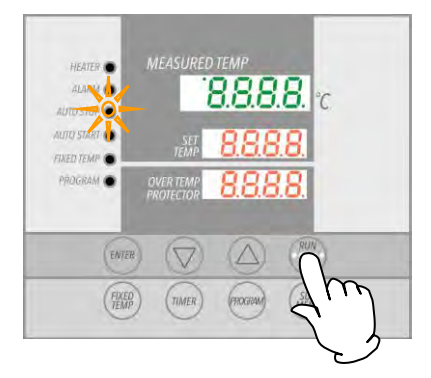

#### 2. Start auto stop operation

Press the RUN/STOP key for about one second after setting timer.

AUTO STOP and HEATER lamp illuminate, indicating auto stop operation mode has started.

Timer begins counting down when chamber temperature reaches objective temperature.

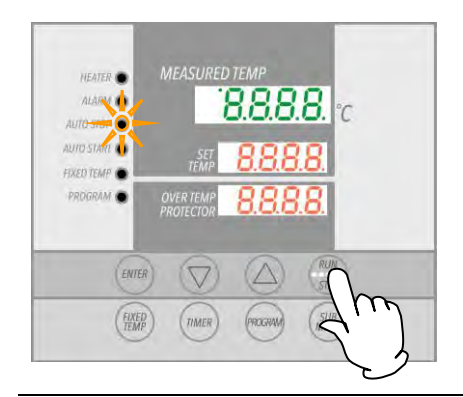

# Editing or confirming settings

#### To stop/terminate auto stop operation manually

Operation stops automatically when timer reaches 0.00. An accompanying alarm sounds for approximately five seconds after operation terminates.

Center display shows  $\boxed{E \cap d}$ , indicating end of operation, with AUTO STOP lamps illuminated. Press the <u>RUN/STOP</u> key at any time during operation or after operation ends, to terminate auto stop operation mode. Displays will return to initial settings screen.

Changing temperature setting or timer setting during operation can be done by pressing the TIMER key. Use the  $\checkmark \blacktriangle$  keys to change the setting values. Press the ENTER key when changes have been entered as desired.

Press the  $\bigtriangledown$  key at any time thereafter to see temperature setting, operation mode and remaining time in the center display.

**Note:** Remaining time may be seen [130] (center display) with decimal point constant as an indicator that unit is in wait status while temperature rises or falls toward an objective temperature. When decimal point begins flashing, timer is counting down.

## Auto Start Mode

# Auto start operation procedure

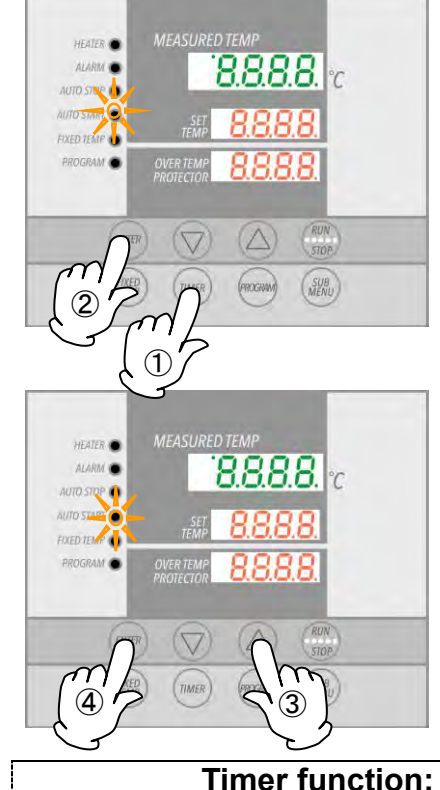

This mode is used to specify an automatic start time for constant temperature operation.

#### 1. Set start time

① Press the TIMER key from the initial settings screen.

Top display will show  $\boxed{\int u}$ , indicating temperature can now be set. Current temperature setting flashes in the center display. AUTO START lamp also flashes.

- 3 Set temperature using the  $\checkmark$  keys.
- Press the ENTER key again.
   Top display shows <u>Lin</u>, indicating the timer can be set.
   Current timer setting will flash in the center display.
- 5 Set timer using the  $\checkmark$  keys.

Maximum timer setting is "999 hours and 50 minutes ". The time can be set in increments of one minute, under 99 hours and 59 minutes.

Setting increments are 10 minutes, after 100 hours.

When  $\bigtriangledown$  keys are held down, values advance perpetually. Press repeatedly for incremental adjustment.

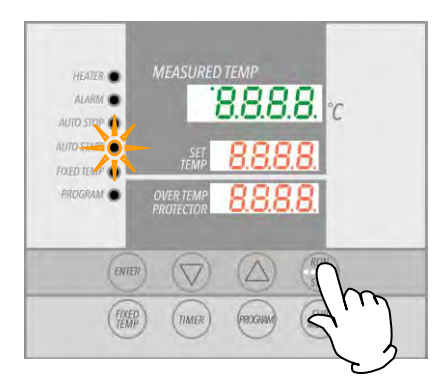

## 2. Initialize auto start operation

Press the RUN/STOP key for about one second after setting timer.

Auto start operation mode begins when timer reaches 0.00 and AUTO START lamp illuminates.

#### Auto Start Mode

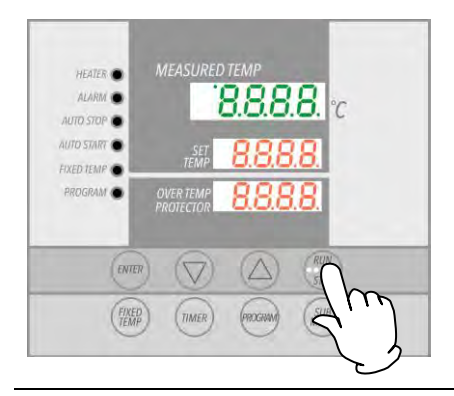

#### To terminate auto start operation

Operation begins automatically when timer reaches 0.00; but must be stopped manually. Auto start mode can be cancelled any time before or during operation by pressing the <u>RUN/STOP</u> key for about one second. Displays revert to initial settings screen.

Editing or confirming settings

Changing temperature settings or timer settings before an operation begins may be done by pressing the TIMER key. Use the  $\checkmark$  keys to change setting values. Press the ENTER key when changes have been entered as desired.

These values cannot be modified once operation begins. This can only be done by pressing the RUN/STOP key to terminate operation and setting the values over again.

**NOTE:** Press the  $\bigtriangledown$  key at any time after settings are made to see temperature setting, operation mode and remaining time until start, in the center display.

**Programmed Operation** 

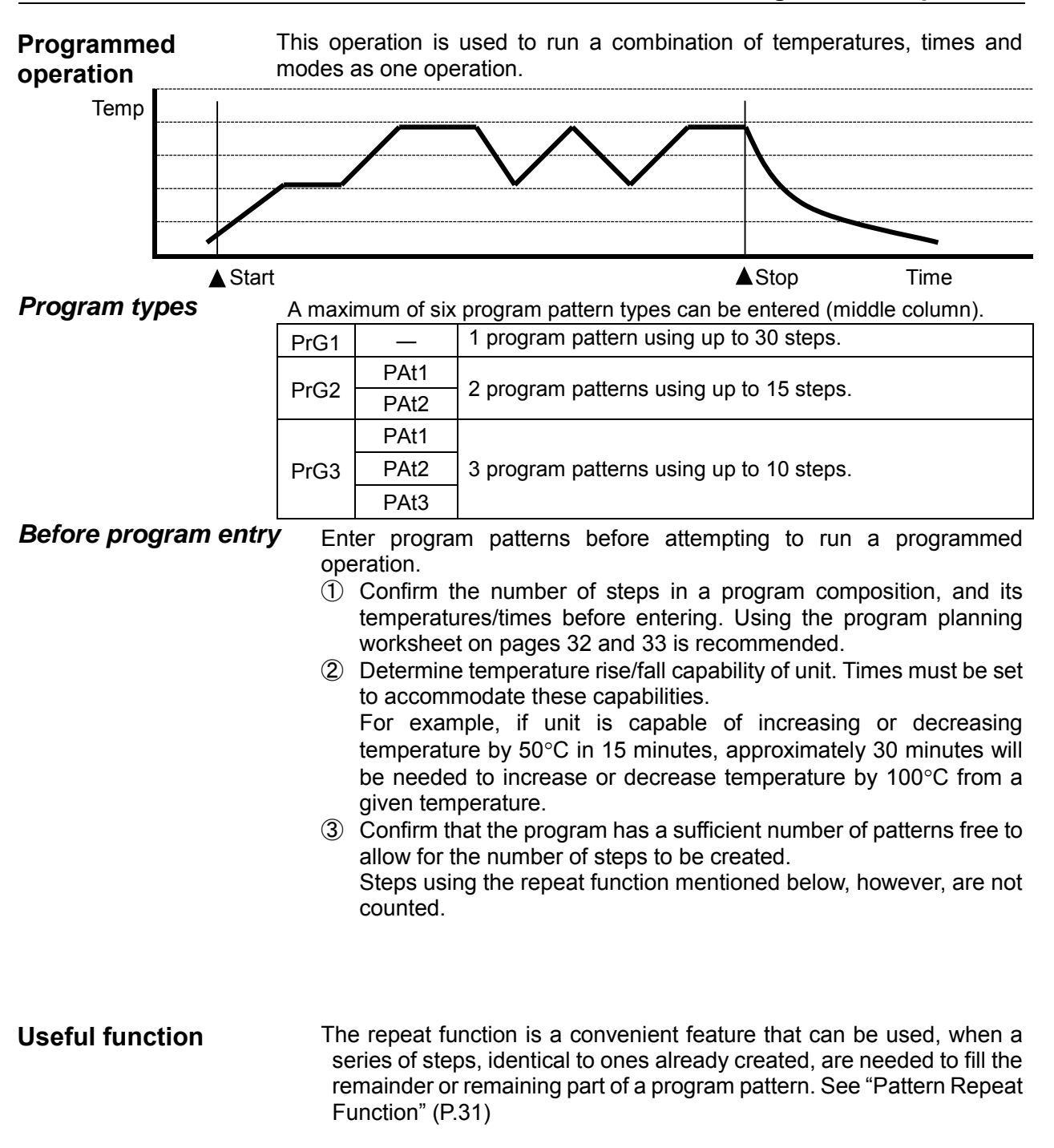

## **Building Programs**

#### Temperature fall/rise curve for DKN-C models

Temperature rise and fall curves for DKN-C models are shown below in  $50^{\circ}$ C increments.

Numeric values signify time needed (in minutes) for temperature to rise or fall for every 50°C. (example: DKN-C model 602 needs approximately 15 to increase from 100°C to 150°C) Temperature stabilization time is an added factor and not included in the table below. Be sure to conduct a test run before finalizing program pattern times.

| DKN302C |      | 302C | DKN402 | C/412C | DKN602 | C/612C | DKN  | 812C | DKN912C |      |  |
|---------|------|------|--------|--------|--------|--------|------|------|---------|------|--|
|         | Rise | Fall | Rise   | Fall   | Rise   | Fall   | Rise | Fall | Rise    | Fall |  |
| 210°C   | 5    | -    | 5      | -      | 5      | -      | 5    | -    | 5       | -    |  |
| 200°C   | 15   | 5    | 20     | 5      | 20     | 5      | 15   | 5    | 25      | 5    |  |
| 150°C   | 10   | 15   | 15     | 20     | 15     | 20     | 10   | 25   | 20      | 30   |  |
| 100°C   | 10   | 20   | 15     | 30     | 15     | 30     | 10   | 40   | 20      | 60   |  |
| 50°C    | 5    | 45   | 5      | 60     | 5      | 75     | 5    | 120  | 5       | 180  |  |

#### Conditions: room temperature 23°C, no load (unit: minute)

#### **Building Programs**

The program pattern below will be used as an example for bulding programs

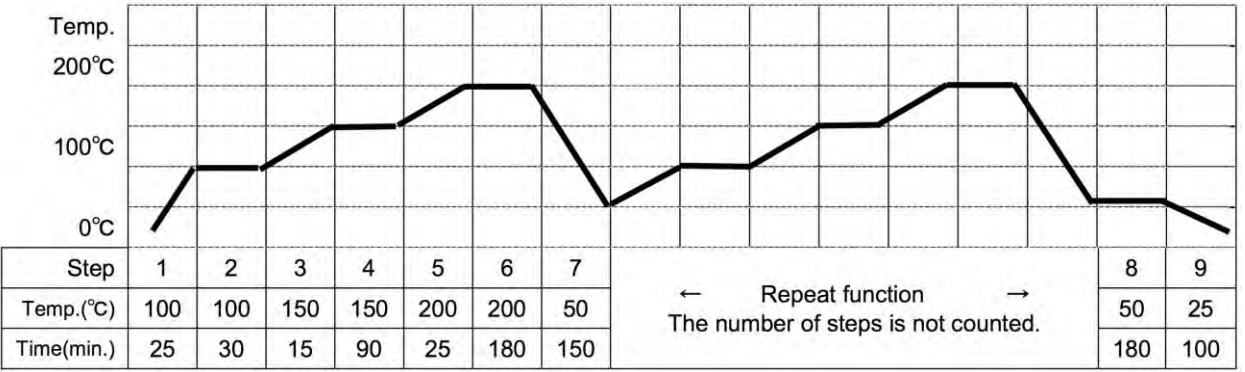

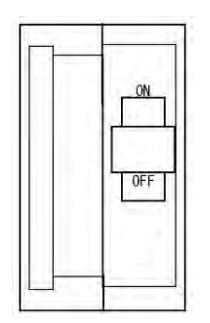

## 1. Turn on main circuit breaker (MCB ON "|")

Initial values will be shown for about 4 seconds after power-on, then displays will switch to the initial settings screen, showing current chamber temperature (top), operation mode character (center) and overheat prevention setting (bottom).

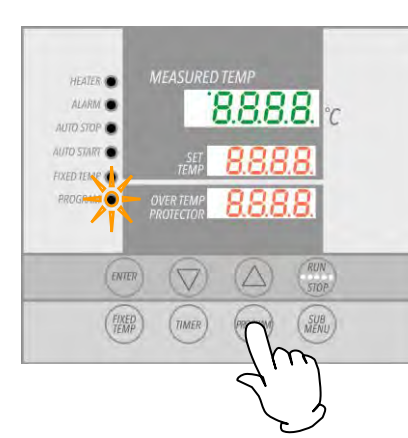

## 2. Select program mode/program pattern

Press the PROGRAM key once.

The top display will show previously used program.

Pressing the **PROGRAM** key again will cause program mode to begin flashing.

Pressing the PROGRAM key repeatedly thereafter will toggle between the 3 available program modes (while flashing).

#### **Building Programs**

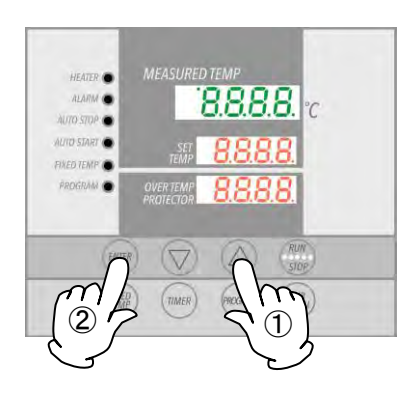

- ① Select mode and press the ENTER key.
  - When PrG1 PrG1 is selected, the top display will show End.
  - When PrG2 PrG2 is selected, the top display will show PRE, signifying program "pattern". For PrG2 pattern, select either "1" or "2" (signifying the 2 available patterns) using the ▲▼ keys. Press the ENTER key again. The top display will show "End".
  - When PrG3 is selected, the top display will show "PAt1". For PrG3 PrG3 PrG3 PrG3 Press the ENTER key again. Top display will show "End".

PrG1. PrG2 or PrG3 can be selected for the program example above, since only 8 steps are used.

The following illustrates how to enter a program, using PrG3.

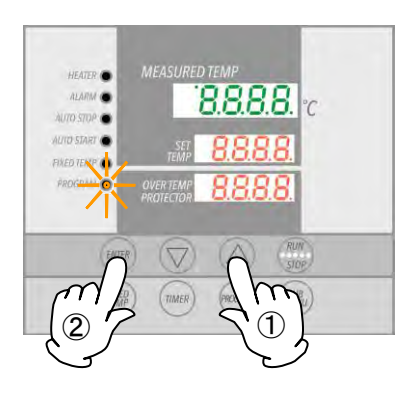

## 4. Enter program

- ① Select PrG3 according to step 2, above.
- (2) Enter the number of steps, temperature and time for each step (use the program planning worksheet on pages 28 & 29).
- ③ Press the ENTER key. Pat1 will show, flashing in top display. ("End" is shown if PrG1 is selected. In this case, go to ⑥)
- ④ Select an unused pattern from among Pat1, Pat2 and Pat3 using the ▲ ▼ keys.
- 5 Press the ENTER key. "End" will be shown and the step number will be shown flashing.
  - "End" indicates the total step numbers to be used. In the example above, "8" would be entered here.
- ⑥ Enter the total number of steps (8 in the example above) to be used, using the ▲▼ keys
- Press the ENTER key. <u>Supple 1</u>, indicating temperature for step 1 can now be set, will show in the top display. Current temperature setting will also be displayed flashing in the center display.
- 8 Set the temperature for step 1 using the  $\blacktriangle$  keys.

#### **Building Programs**

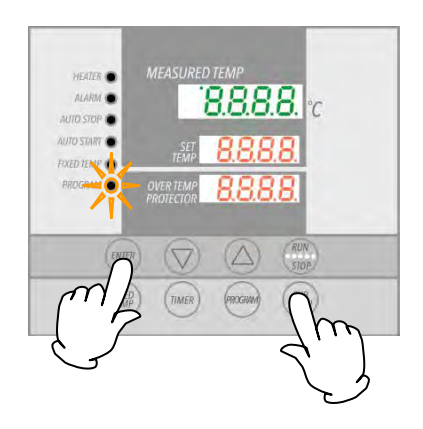

9 Press the ENTER key. <u>L\_l</u>, indicating timer setting for step 1, will be shown in the top display. Current timer setting will also be shown flashing in the center display.

- Before setting the timer, be sure to confirm temperature unit rise/fall capability.
- ✤ For example, about 60 minutes is needed for a ±190°C increase from room temperature (20°C) to 210°C, on the DKN602C model, which is approximately 1 minute for every 3°C increase. Accordingly, it would take approximately 15 minutes to reach 50°C at the same rate. This does not include temperature stabilization time.
- Maximum timer setting for each step is 999 hours and 50 minutes.
- When timer is set, press the ENTER key. "Sv\_2", indicating temperature for step 2 can now be set, will be shown in top display. Enter temperature and time using the same procedure, decribed thus far, for all steps (use the program planning worksheet on pages 32 & 33).
- (1) When the repeat function becomes necessary, press the SUBMENU key after setting timer (step 7 in the above example) in the step where repeat operation is to be used. This brings up repeat function setting mode.
  - Follow Pattern Repeat Function (P.31) for program repeat function entry procedure.
- ① Screen returns to the initial settings screen, after setting temperature and timer in the final step.

Verification run:

When possible, confirm temperatures and times in a newly entered program by running program with unit unloaded once, before using program on actual test samples.

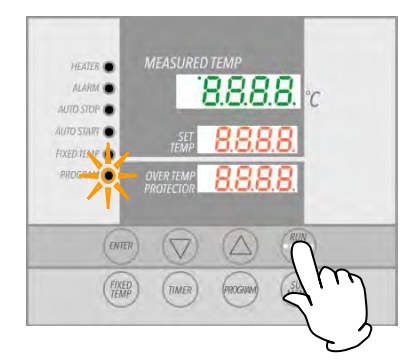

## 5. Run program

Press the START/STOP key for about one second. Program will begin running.

**PROGRAM** lamp illuminates and the top display will show  $\boxed{5E_{-1}}$ , signifying that step 1 is currently under way.

♦ Use the ▼ to monitor temperature and time (top display) remaining in a currently running step.

## **Building Programs**

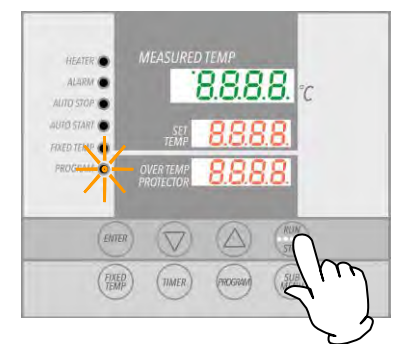

## 6. End programmed operation

An alert will sound when program ends. Top display will show "END", indicating that program has finished. Press the START/STOP key to return to initial setting screen.

| _                                   |                                                                                                    |  |  |  |  |  |  |  |  |
|-------------------------------------|----------------------------------------------------------------------------------------------------|--|--|--|--|--|--|--|--|
| Timer function:                     | Maximum setting for timer is 999 hours and 50 minutes.                                                                                                    |  |  |  |  |  |  |  |  |
|                                     | Timer can be set in increments of one minute, under 99 hours and 59 minutes.                                                                                                    |  |  |  |  |  |  |  |  |
|                                     | Setting increments are 10 minutes after 100 hours.                                                                                                    |  |  |  |  |  |  |  |  |
|                                     | When the <b>T</b> keys are held down, values will advance rapidly. Press repeatedly for incremental adjustment.                                                                                                    |  |  |  |  |  |  |  |  |
| Editing or confirming settings      | Press the FIXED TEMP key to edit a program, confirm setting values or return to a previous step. Display will return to editing and confirmation screen.                                                                                                    |  |  |  |  |  |  |  |  |
|                                     | For each time FIXED TEMP key is pressed, screen will go back one step.                                                                                                    |  |  |  |  |  |  |  |  |
|                                     | <b>Note:</b> Editing and confirmation must be done on program setting screen.                                                                                                    |  |  |  |  |  |  |  |  |
| Wait status in programmed operation | Succeeding steps will not start if chamber temperature fails to reach, or if it exceeds objective temperature. DKN-C series units, however, are programmed to begin succeeding steps when chamber temperature is within $\pm 3^{\circ}$ C of objective temperature. |  |  |  |  |  |  |  |  |

## **Pattern Repeat Function**

# Setting program repeat function

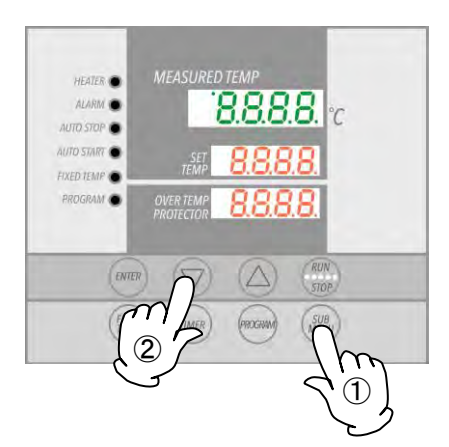

This section illustrates how to use the repeat function (repeat a program pattern) in a programmed operation.

#### Set program repeat

The following illustration continues from 
(f) of Step 4, "Enter

#### program," above.

This procedure sets the step number to be repeated, "PS\_x", and number of times to repeat, "Pc\_x" (x = step number)

- ① After setting the timer, press the the SUBMENU key (Step 7 in the preceding example). This brings up the repeat function setting mode.
- ② Top display will show "PS\_x", indicating the step to be repeated in the program pattern. P5\_7 would be shown in the example above, since repeat function is used at the seventh step. Step numbers 1 to 7 can be entered into the center display. Enter the number (1 in the example) using the ▲▼ keys.
- ③ Press the SUBMENU key. Top will show "Pc\_x", indicating the number of times to repeat. Enter this value (2 in the example) into the center display with the ▲▼ keys.
- ④ Screen proceeds to the next step when the SUBMENU key is pressed again. Sv\_8 would be displayed next (in the case of example above).

Editing and confirming settings Editing settings is not possible while in repeat setting mode. To edit or confirm the settings, complete current step entry, then press the FIXED TEMP key, when temperature setting screen for the next step appears. Display will return to previous screen, where editing can be done.

**Note:** Editing and confirmation must be done in the program setting screen.

Contact original dealer of purchase, if further questions arise concerning operation procedures.

## Program Planning Worksheet

|              |      |      |      |      | Do not | write ir | n this manual | . Please | make | copies. |
|--------------|------|------|------|------|--------|----------|---------------|----------|------|---------|
| Input into:  | PrG1 | PrG2 | PrG3 | PAt1 | PAt2   | PAt3     | No.           |          |      |         |
| Project Name |      |      |      |      |        |          | Date          |          |      |         |
|              |      |      |      |      |        |          | Programmer    |          |      |         |

## Program Pattern

|      |      |      |      |      |      |      |      |      |      |      |      | 30       |
|------|------|------|------|------|------|------|------|------|------|------|------|----------|
|      |      |      |      |      |      |      |      |      |      |      |      | 29       |
|      |      |      |      |      |      |      |      |      |      |      |      | 28       |
|      |      |      |      |      |      |      |      |      |      |      |      | 27       |
|      |      |      |      |      |      |      |      |      |      |      |      | 26       |
|      |      |      |      |      |      |      |      |      |      |      |      | 25       |
|      |      |      |      |      |      |      |      |      |      |      |      | 24       |
|      |      |      |      |      |      |      |      |      |      |      |      | 23       |
|      |      |      |      |      |      |      |      |      |      |      |      | 22       |
|      |      |      |      |      |      |      |      |      |      |      |      | 21       |
|      |      |      |      |      |      |      |      |      |      |      |      | 20       |
|      |      |      |      |      |      |      |      |      |      |      |      | 19       |
|      |      |      |      |      |      |      |      |      |      |      |      | 18       |
|      |      |      |      |      |      |      |      |      |      |      |      | 17       |
|      |      |      |      |      |      |      |      |      |      |      |      | 16       |
|      |      |      |      |      |      |      |      |      |      |      |      | 15       |
|      |      |      |      |      |      |      |      |      |      |      |      | 14       |
|      |      |      |      |      |      |      |      |      |      |      |      | 13       |
|      |      |      |      |      |      |      |      |      |      |      |      | 12       |
|      |      |      |      |      |      |      |      |      |      |      |      | 11       |
|      |      |      |      |      |      |      |      |      |      |      |      | 10       |
|      |      |      |      |      |      |      |      |      |      |      |      | 6        |
|      |      |      |      |      |      |      |      |      |      |      |      | 8        |
|      |      |      |      |      |      |      |      |      |      |      |      | 7        |
|      |      |      |      |      |      |      |      |      |      |      |      | 6        |
|      |      |      |      |      |      |      |      |      |      |      |      | 5        |
|      |      |      |      |      |      |      |      |      |      |      |      | 4        |
|      |      |      |      |      |      |      |      |      |      |      |      | 3        |
|      |      |      |      |      |      |      |      |      |      |      |      | 2        |
|      |      |      |      |      |      |      |      |      |      |      |      | ٢        |
| 80°C | 75°C | 70°C | 65°C | 60°C | 55°C | 50°C | 45°C | 40°C | 35°C | 30°C | 25°C | Step No. |

## Program Planning Worksheet

| Do not write in this manual. Please make copies |      |      |      |      |      |      |            |  |  |  |  |
|-------------------------------------------------|------|------|------|------|------|------|------------|--|--|--|--|
| Input into:                                     | PrG1 | PrG2 | PrG3 | PAt1 | PAt2 | PAt3 | No.        |  |  |  |  |
| Broject Name                                    |      |      |      |      |      |      | Date       |  |  |  |  |
| Project Name                                    |      |      |      |      |      |      | Programmer |  |  |  |  |

#### **Input Value**

|         | Tomporaturo (°C) | Time (min ) | Repeat Function  |
|---------|------------------|-------------|------------------|
|         | Temperature (C)  |             | number of times) |
| Step 1  |                  | :           | :                |
| Step 2  |                  | :           | :                |
| Step 3  |                  | :           | :                |
| Step 4  |                  |             | :                |
| Step 5  |                  |             | :                |
| Step 6  |                  | :           | :                |
| Step 7  |                  | :           | :                |
| Step 8  |                  | :           | :                |
| Step 9  |                  | :           | :                |
| Step 10 |                  | :           | :                |
| Step 11 |                  | :           | :                |
| Step 12 |                  | :           | :                |
| Step 13 |                  | :           | :                |
| Step 14 |                  | :           | :                |
| Step 15 |                  | :           | :                |
| Step 16 |                  | :           | :                |
| Step 17 |                  | :           | :                |
| Step 18 |                  | :           | :                |
| Step 19 |                  | :           | :                |
| Step 20 |                  | :           | :                |
| Step 21 |                  | :           | :                |
| Step 22 |                  | :           | :                |
| Step 23 |                  | :           | :                |
| Step 24 |                  | :           | :                |
| Step 25 |                  | :           | :                |
| Step 26 |                  | :           | :                |
| Step 27 |                  | :           | :                |
| Step 28 |                  | :           | :                |
| Step 29 |                  | :           | :                |
| Step 30 |                  | :           | :                |

## **Other Functions: Calibration Offset**

## Using calibration offset

Calibration offset is function which can correct for any differences discovered between actual chamber temperature (taken manually) and the temperature displayed on the control panel (taken by built-in sensor). Offset function can correct to either the positive or negative side of the entire unit temperature range. Offset function can be set or cancelled with the SUBMENU key. Negative

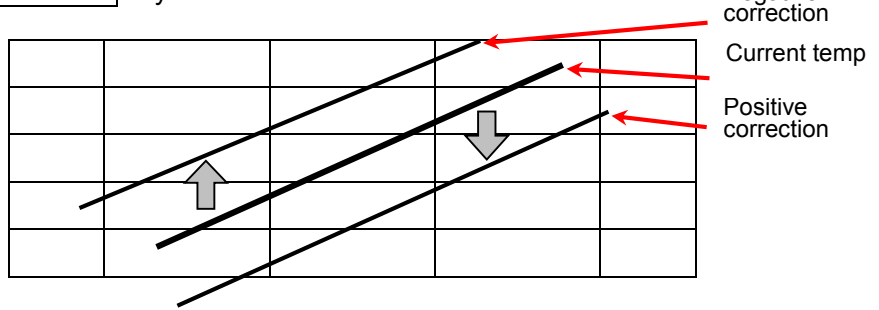

- Run unit in constant temperature mode. When temperature stabilizes, guage chamber temperature with a thermograph.
- ② Confirm whether there is difference between display temperature (shown in top display) and chamber temperature, as recorded by the thermograph. If a difference in temperature values is confirmed, follow the procedure below.
- ③ Press the <u>SUBMENU</u> key. Select <u>\_\_</u>, indicating calibration offset, using the ▲▼ keys and press the ENTER key.
- ④ Enter a value that brings temperature display (top display) and chamber temperature into agreement, using the ▲▼ keys and press the ENTER key up to +99 or -99 in either direction of 0.

Setting calibration offset to the negative side of 0 *increases* actual temperature by the negative value entered (i.e. entering a value of -3 increases actual temperature by  $3^{\circ}$ C)

Setting calibration offset to the positive side of 0 *decreases* actual temperature by positive value entered (i.e entering +3 decreases actual temperature by 3°C

- Entering excessive compensation values may cause a precariously large discrepancy between actual temperature and temperature reading. Contact original dealer of purchase if entering large compensation values is required.
- In addition to the calibration offset function, DKN-C series units have a two-point offset function built in, which has some compensating effects in low and high temperature zones. These offsets have already been entered at the factory.
- Contact original dealer of purchase, if further questions arise concerning operation procedures.

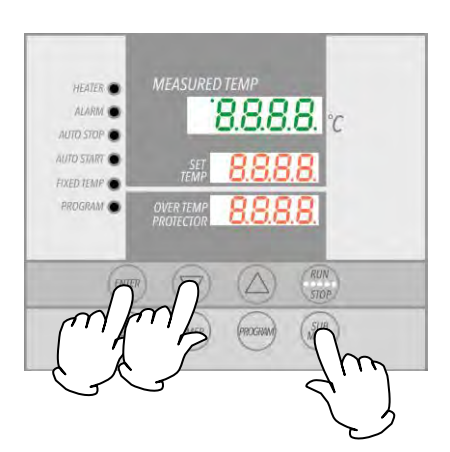

## Other Functions: Keypad Lock

## Using keypad lock

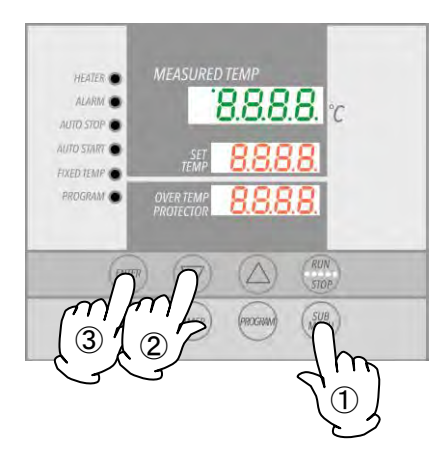

This function locks all keys except the SUBMENU and START/STOP keys, so that settings cannot be unintentionally changed.

Lock is set or cancelled with the SUBMENU key.

- Press the <u>SUBMENU</u> key. Select <u>Loch</u>, indicating key lock function, using the ▲▼, and press the <u>ENTER</u> key.
- ② Center display will read "oFF". The the keys are locked when "On" is selected using the ▲ key.
- ③ To cancel the lock, press the SUBMENU key again. Select Loch using the ▲▼ keys and press the ENTER key. Select "oFF" with the ▼ key, then press the ENTER key to cancel the function.
  - With the keypad lock function ON, all keys become unresponsive except the START/STOP and SUBMENU keys.

## 5. HANDLING PRECAUTIONS

Warning

#### 1. Hazardous substances

Never process explosive or flammable items. Fire or explosion causing serious injury or death may result. See "List of Hazardous Materials" on P.52.

#### 2. Sample moisture precaution

When processing excessively wet samples, remove as much of the moisture as possible beforehand to prevent condensation from collecting on, and excessive humidity from having an effect on internal electrical components, possibly causing damage, short circuit or electric shock.

#### 3. DO NOT operate equipment when abnormalities are detected

If unit begins emitting smoke or abnormal odors for reasons unknown, turn off main circuit breaker (MCB) immediately, disconnect power cable from power supply, and contact original dealer of purchase. Continuing to operate without addressing abnormalities may cause fire or electric shock, resulting in serious injury or death. Never attempt to disassemble or repair unit. Repairs should be always be performed by a certified technician.

▲ Caution

#### 1. DO NOT climb on equipment

Do not attempt to climb onto unit or substitute it for a proper stepladder. Units are not designed to support bodily weight and damage may result. In addition, unit may become unstable and tip over or fall resulting in equipment damage, serious injury or death.

#### 2. DO NOT operate equipment during thunderstorms

In the event of a thunderstorm, turn off main circuit breaker (MCB), and disconnect power cable immediately. A direct lightning strike may cause equipment damage fire or electric shock, resulting in serious injury or death.

#### 3. Caution: HOT

0

Some exterior surfaces may become HOT during operation. Exercise extreme caution not to contact these surfaces. Burn injury may result. Likewise, avoid contact with exhaust ports and surrounding areas, as these may become extremely HOT.

## 4. Caution when opening and closing door

Do not attempt to open oven door until chamber has fallen below 50°C, or unless unit is operating below 50°C. Interior surfaces will still be HOT at this temperature. Avoid direct contact with interior surfaces to prevent burn injury.

#### 5. Do not operate unit with door open

U

Operating DKN-C units with door open will render thermostat unable to maintain proper temperature control, and may cause damage or premature wear to heater element due to overloading. Always close door before operation.

Do not leave door open with test samples left inside in attempt to cool samples rapidly. Hot air dispelling from chamber may cause burn injuries and may damage control panel or other electronic components.

## 5. HANDLING PRECAUTIONS

Caution

## 6. DO NOT process corrosive substances

Potent acids may corrode unit interior, despite stainless steel construction. Solvents, such as alkalis, oils, halogens, etc, may also compromise silicon rubber door seal. Do not process corrosive substances or items containing corrosive substances.

## 7. ALWAYS run equipment within specified temperature range

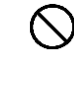

(n)

Operational temperature range for DKN-C series units is 0~260°C (DKN912C is 0~210°C). Never attempt to operate unit outside of the above specified temperature range. Doing so may cause equipment malfunction or damage.

## 5. HANDLING PRECAUTIONS

Caution

## 8. Sample distribution

()

Supplied chamber rack capacity is 15kg each. Place items as evenly and as far apart as possible and do not exceed maximum load rating. Bunching multiple together in order to get more onto a single rack may compromise temperature accuracy. Distribute samples evenly and leave approximately 30% of rack space open for best results.

## 9. DO NOT place items on bottom surface of chamber

Operating unit with test samples placed directly on bottom surface of chamber may cause unit to perform poorly. Likewise, chamber temperature may become excessive, causing malfunction or damage. Always use the included racks, supported on the standard rack pegs, and avoid placing any items on bottom surface. DO NOT remove screws from bottom-most rack.

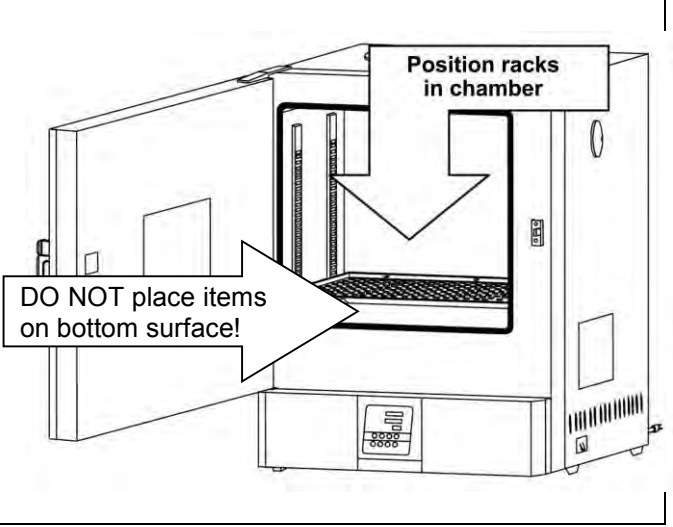

## 10. Power loss recovery

In the event of a power loss, unit automatically reverts to status just before power loss and begin operation once again from that point.

## 11. Stacking

Æ

When stacking units is required, use optional dedicated stacking hardware (maximum 2 units). Do not attempt to stack any unit directly on top of another.

## 12. Post-installation measures

In the event of earthquakes or other unforeseen incidents, unit may tip over or fall. Implement appropriate safety measures to stabilize unit following installation.

## 6. MAINTENANCE PROCEDURES

#### **Inspection and Maintenance**

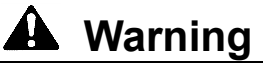

- Be sure that main circuit breaker (MCB) is OFF before daily inspection and maintenance of DKN-C series units.
- Perform inspections and maintenance when inside of chamber is at room temperature.
- Never attempt to disassemble unit..

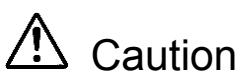

- Clean unit using soft damp cloth.
- Never use benzene, paint thinner, scouring powder, scrubbing brush or other abrasives and solvents to clean unit. Superficial damage and/or discoloration, as well as deformity to some components may result.

## 7. EXTENDED STORAGE AND DISPOSAL

## Extended Storage / Unit Disposal

| A Warning                                              | ▲ Caution                                   |
|--------------------------------------------------------|---------------------------------------------|
| If unit will be out of service for an extended period, | Unit disposal.                              |
| turn off main circuit breaker (MCB) and disconnect     | • Remove door and hinges to prevent it from |
| power cable from facility outlet or terminal.          | closing.                                    |
|                                                        | • Do not leave unit where it may be         |
|                                                        | unattended, or in a location where children |
|                                                        | may have access.                            |
|                                                        | • Dispose of this unit in accordance with   |
|                                                        | local laws and regulations.                 |

## **Disposal Considerations**

Dispose of or recycle this unit in a responsible and environmentally friendly manner. Yamato Scientific Co., Ltd. strongly recommends disassembling unit, as far as is possible, in order to separate parts and recycle them in contribution to preserving the global environment. Major components and materials, comprising DKN-C series units are listed in the table below:

| Component Name           | Material                                              |  |  |  |
|--------------------------|-------------------------------------------------------|--|--|--|
| Exterior Parts           |                                                       |  |  |  |
| Outer covering           | Steel plate SPCC (powder coating)                     |  |  |  |
| Furnace                  | Stainless steel                                       |  |  |  |
| Heat insulation material | Glass wool                                            |  |  |  |
| Door packing             | Foam silicon rubber                                   |  |  |  |
| Plates                   | PET resin film                                        |  |  |  |
| Electrical Parts         |                                                       |  |  |  |
| Heater                   | SUS pipe heater                                       |  |  |  |
| Motor                    | Steel plate, Copper wire, resin coated wire and other |  |  |  |
| Circuit boards           | Board, Condenser, Transformer and other               |  |  |  |
| Power cord, Wiring       | Synthetic rubber or resin coated wiring materials     |  |  |  |

## 8. ERROR CODES

## **Reading Error Codes**

DKN-C series units have a self-diagnostic function built into the CPU board and a separate safety device, independent of the CPU board.

The table below shows possible causes and measures to take when safety device is triggered.

#### **Error Codes**

When an operational error or malfunction occurs, the alarm lamp on the control panel illuminates, an error code is displayed, and an alarm sounds. When an error occurs, confirm the error code and terminate operation immediately. Note that a temperature gauging error will be indicated by ALARM lamp illuminating and accompanied by dashes in the display. No error code will be displayed and no alarm will sound.

| Safety device                      | Symptom                                   | Possible causes and measures                                                                                                    |
|------------------------------------|-------------------------------------------|----------------------------------------------------------------------------------------------------|
| Sensor error<br>detected           | Alarm lamp on                             | <ul> <li>Temperature sensor interrupted,<br/>disconnected or other malfunction</li> <li>Contact original dealer of purchase</li> </ul>                                                                                                    |
| Short circuit<br>detected          | Alarm lamp on <b>EC.D2</b> in display     | <ul> <li>Short circuit in SSR (solid state relay)</li> <li>Contact original dealer of purchase</li> </ul>                                                                                                    |
| Heater<br>interruption<br>detected | Alarm lamp on                             | <ul> <li>Heater interrupted or disconnected</li> <li>Current detection element interrupted,<br/>disconnected or other malfunction<br/>Contact original dealer of purchase</li> </ul>                                                          |
| Memory error                       | Alarm lamp on<br><b>Er. 15</b> in display | <ul> <li>Memory setting error</li> <li>Contact original dealer of purchase</li> </ul>                                                                                                    |
| Internal<br>communication<br>error | Alarm lamp on<br>E                        | <ul> <li>Internal communication error,<br/>temperature input circuit error</li> <li>Contact original dealer of purchase</li> </ul>                                                                                                    |
| Overheat                           | Alarm lamp on <b>Er. 19</b> in display    | <ul> <li>Overheat prevention unit activated</li> <li>Overheat prevention unit interrupted<br/>disconnected or other malfunction<br/>Check the temperature setting.<br/>If the unit does not reset, contact service<br/>department.</li> </ul> |
| Temperature<br>gauging error       | in display                                | Gauged temperature is out of display<br>range<br>Contact original dealer of purchase                                                                                                    |

## 8. TROUBLESHOOTING

## Troubleshooting Guide

| Symptom                                                                                                    | Check                                                                                                    |
|----------------------------------------------------------------------------------------------------|----------------------------------------------------------------------------------------------------|
| Unit does not turn on/nothing is<br>displayed in control panel<br>displays when main circuit<br>breaker (MCB) is turned "ON". | <ul> <li>Whether power cable is connected securely to power terminal or outlet.</li> <li>Whether a power outage is in progress.</li> </ul>                                                                                                    |
| Temperature in chamber does not rise.                                                                                         | <ul> <li>Whether temperature setting is below chamber temperature.</li> <li>Whether power supply voltage has dropped.</li> <li>Whether external temperature is within operable temperature range. (operable external temperature range is 5°C~35°C)</li> <li>Whether chamber is overloaded (too many samples).</li> </ul> |
| Temperature fluctuates during operation.                                                                                      | <ul> <li>Whether temperature setting is appropriate.</li> <li>Whether power supply voltage has dropped.</li> <li>Whether there are large fluctuations in external temperature.</li> <li>Whether chamber is overloaded (too many test samples).</li> </ul>                                                                 |
| Temperature reading differs from manually gauged temperature.                                                                 | <ul> <li>Whether calibration offset is set to a value other than "0". If this is<br/>the case, set it back to "0".</li> <li>See "Calibration Offset" (P.33) and confirm calibration offset<br/>setting.</li> </ul>                                                                                                    |
| Overheat prevention device activates.                                                                                         |                                                                                                    |

• If problem persists, turn off power immediately, disconnect power cable from outlet or terminal and contact original dealer of purchase for assistance.

## 9. SERVICE & REPAIR

#### **Requests for Repair**

When a problem occurs, terminate operation immediately, turn off main circuit breaker (MCB) and disconnect power cable and contact original dealer of purchase for assistance.

The following information is required for all repairs.

- Model name
- Serial Number
- Date (year/month/day) of purchase
- Description of problem in as much detail as possible

Refer to serial no. and rating label on unit.

See P.10~12 for label location.

#### **Guaranteed Supply Period for Repair Parts**

Guaranteed maximum supply period for repair parts is 7 (seven) years from date of discontinuation for DKN-C series ovens. "Repair parts" is defined as components which, when installed, allow for continued unit operation.

# **10. SPECIFICATIONS**

|                                          | DKN302C                                                | DKN402C/412C                                                                                                    | DKN602C/612C                                                   | DKN812C                                                      | DKN912C                          |  |  |
|------------------------------------------|--------------------------------------------------------|----------------------------------------------------------------------------------------------------|----------------------------------------------------------------|--------------------------------------------------------------|----------------------------------|--|--|
| System                                   | Forced circulation                                     |                                                                                                    |                                                                |                                                              |                                  |  |  |
| Temperature range *1                     | Room Temp + 10°C ~ 260°C R.T. + 10 ~ 210°C             |                                                                                                    |                                                                |                                                              |                                  |  |  |
| Temperature control accuracy *1          | ±1°C (Chamber center, 210°C, Damper: fully closed)     |                                                                                                    |                                                                |                                                              |                                  |  |  |
| Temperature distribution<br>accuracy *1  | ±2.5°<br>±2.8                                          | ±2.5°C (Set temp.: 210°C, Damper: full opened)±2.5°C±2.8°C (Set temp.: 260°C, Damper: full closed)Contemp:: 210°C, Damper: full closed |                                                                |                                                              |                                  |  |  |
| Temperature rise time *1                 | (Ro                                                    | (Room temp. to max temp) Approx. 80min. Approx. 60min                                                                                  |                                                                |                                                              |                                  |  |  |
| Temperature fall time                    | (210°                                                  | °C~50°C) Approx.                                                                                                    | 150min                                                         | Approx.<br>160min                                            | Approx. 220min                   |  |  |
| Heater                                   |                                                        | St                                                                                                    | ainless SUS tube I                                             | neater                                                       |                                  |  |  |
|                                          | 0.8kW                                                  | 1.2kW                                                                                                    | 1.5kW                                                          | 1.5kW x 2                                                    | 1.8kW x 2                        |  |  |
| Controller                               |                                                        |                                                                                                    | Model VS4                                                      |                                                              |                                  |  |  |
| Fan motor                                |                                                        | 10W capacitor (1                                                                                                    | )                                                              | 30W (1)                                                      | 10W (2)                          |  |  |
| Cable port                               | Inner                                                  | dia. 30mm x 2 (to                                                                                                    | o panel)                                                       | Inner dia. 30mm                                              | x 2 (rear panel)                 |  |  |
| Observation window                       | 180x180mm<br>tempered glass                            | 250x280 ten                                                                                                    | npered glass                                                   |                                                              | -                                |  |  |
| Temperature control system               |                                                        | PID                                                                                                    | control via microco                                            | omputer                                                      |                                  |  |  |
| Setting system                           |                                                        | Digital setting by menu key and up/down keys                                                                                           |                                                                |                                                              |                                  |  |  |
| Diaplay avatam                           | Temperature reading display: green 4-digit digital LED |                                                                                                    |                                                                |                                                              |                                  |  |  |
| Display system                           |                                                        | Temperature set                                                                                                    | ting display: orang                                            | e 4-digit digital LE                                         | ED                               |  |  |
| Timer                                    | 1min~99hr                                              | s, 59min or 100hrs                                                                                                    | s∼999.5hrs (wait fu                                            | inction included),                                           | res. 1 or 10min                  |  |  |
| Operation modes                          | Fixed                                                  | I temperature, Qui                                                                                                    | ck Auto Stop, Auto                                             | Stop, Auto Start,                                            | Program                          |  |  |
| Program operation                        | 3 p                                                    | oatterns, 30 steps                                                                                                    | in program mode,                                               | repeat function in                                           | cluded                           |  |  |
| Sensor                                   |                                                        |                                                                                                    | K-thermocouple                                                 | e                                                            |                                  |  |  |
| Additional functions                     | Lock                                                   | function, Auto rec                                                                                                    | overing after powe                                             | er failure, Calibrati                                        | on offset                        |  |  |
| Self-diagnostic<br>functions             | Fail<br>tempe                                          | ure of Sensor, hea<br>rature inputting cir<br>overheating preve                                                                        | ater, SSR, memory<br>cuit, automatic ove<br>ntion device, meas | y, internal commur<br>erheating preventi<br>surement tempera | nication,<br>on device,<br>iture |  |  |
| Safety devices                           |                                                        | Main Circuit bre                                                                                                    | eaker, Overheating                                             | prevention devic                                             | e                                |  |  |
| External dimensions<br>(W × D × H mm) *1 | 410x451x670                                            | 560x601x820                                                                                                    | 710x651x870                                                    | 710×651×1608                                                 | 1180 x 651 x<br>1616             |  |  |
| Internal dimensions                      | 300x300x300                                            | 450×450×450                                                                                                    | 600x500x500                                                    | 600×500×1000                                                 | 1070 x 500 x                     |  |  |
|                                          |                                                        |                                                                                                    |                                                                |                                                              |                                  |  |  |
|                                          |                                                        | Approx. 90L                                                                                                    |                                                                |                                                              | Approx. 535L                     |  |  |
| Chamber rack load capacity               | 0.15                                                   | 444                                                                                                    | Approx.15kg / ra                                               |                                                              | (00.1)                           |  |  |
| nitch                                    | o tierws                                               | / 30mm                                                                                                    | 1∠ tierws                                                      | ∠y tierws<br>/ 30mm                                          | (29  tierws)                     |  |  |
| pitori                                   | / 501111                                               | / 5011111                                                                                                    | 7 3011111                                                      | / 5011111                                                    | / 301111/ 2                      |  |  |

# **10. SPECIFICATIONS**

|                          | DKN302C                                                            | DKN402                                                                      | 2C/412C | DKN60  | 2C/612C        | DKN812C       | DKN912C       |
|--------------------------|--------------------------------------------------------------------|-----------------------------------------------------------------------------|---------|--------|----------------|---------------|---------------|
| Power supply V±10%       | 115V AC                                                            | 115VAC                                                                      | 220VAC  | 115VAC | 220VAC         | 220           | VAC           |
| 50/60Hz, single phase    | 8.5A                                                               | 12.5A                                                                       | 6.5A    | 14A    | 7A             | 12.5A         | 15.5A         |
| Ext. temp/humidity range | 5-35°C / below 85% (to prevent internal condensation)              |                                                                             |         |        |                |               |               |
| Conformance standard     |                                                                    | CE Mark                                                                     |         |        |                |               |               |
| Location requirements    | Indoor use o                                                       | Indoor use only (contamination level 2), elevation below 2,000m (EN61010-1) |         |        |                |               |               |
| Weight                   | Approx. 35kg                                                       | Approx                                                                      | . 50kg  | Approx | . 65kg         | Approx. 110kg | Approx. 190kg |
|                          | Chamber racks (load capacity: 15kg/rack): 2                        |                                                                             |         |        |                | 4             | 8             |
| Included items           | Rack supports: 4                                                   |                                                                             |         |        | 8              | 16            |               |
|                          | Instruction manual, warranty card, [4 caster holders – DKN812C/912 |                                                                             |         |        | 12C/912C only] |               |               |

\*1 Performance data above based on 115V or 220V AC supplied power, 23°C±5°C (room temperature), 65%RH ±20% humidity, and no process load.

\*2 Dimensions do not include protrusions.

## DKN302C/402C/602C

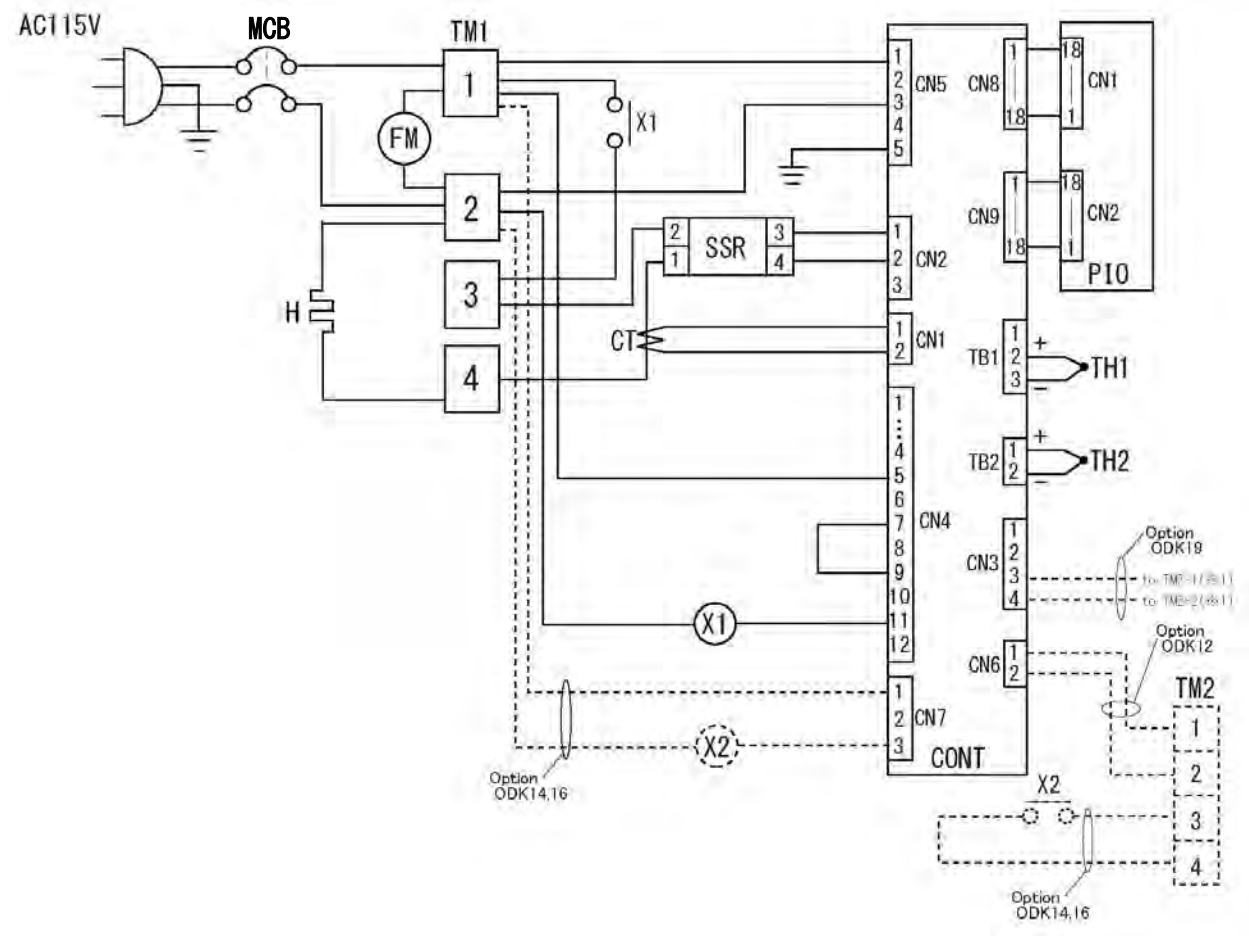

\*1 Options ODK12 & ODK19 should be connected to TM2-3 & TM2-4 when used together. ------ indicates optional components.

| Symbol | Component             | Symbol | Component                  |
|--------|-----------------------|--------|----------------------------|
| MCB    | Main Circuit Breaker  | CONT   | Control Circuit Board      |
| TM1    | Terminal Block        | PIO    | Display Circuit Board      |
| Н      | Heater                | TH1    | Temperature Sensor         |
| X1     | Main Relay            | TH2    | Overheat Prevention Sensor |
| FM     | Circulation Fan Motor | СТ     | Current Detection Element  |
| SSR    | Solid State Relay     | TM2    | Option Terminal Block      |
| X2     | Option Relay          |        |                            |

## DKN412C/612C

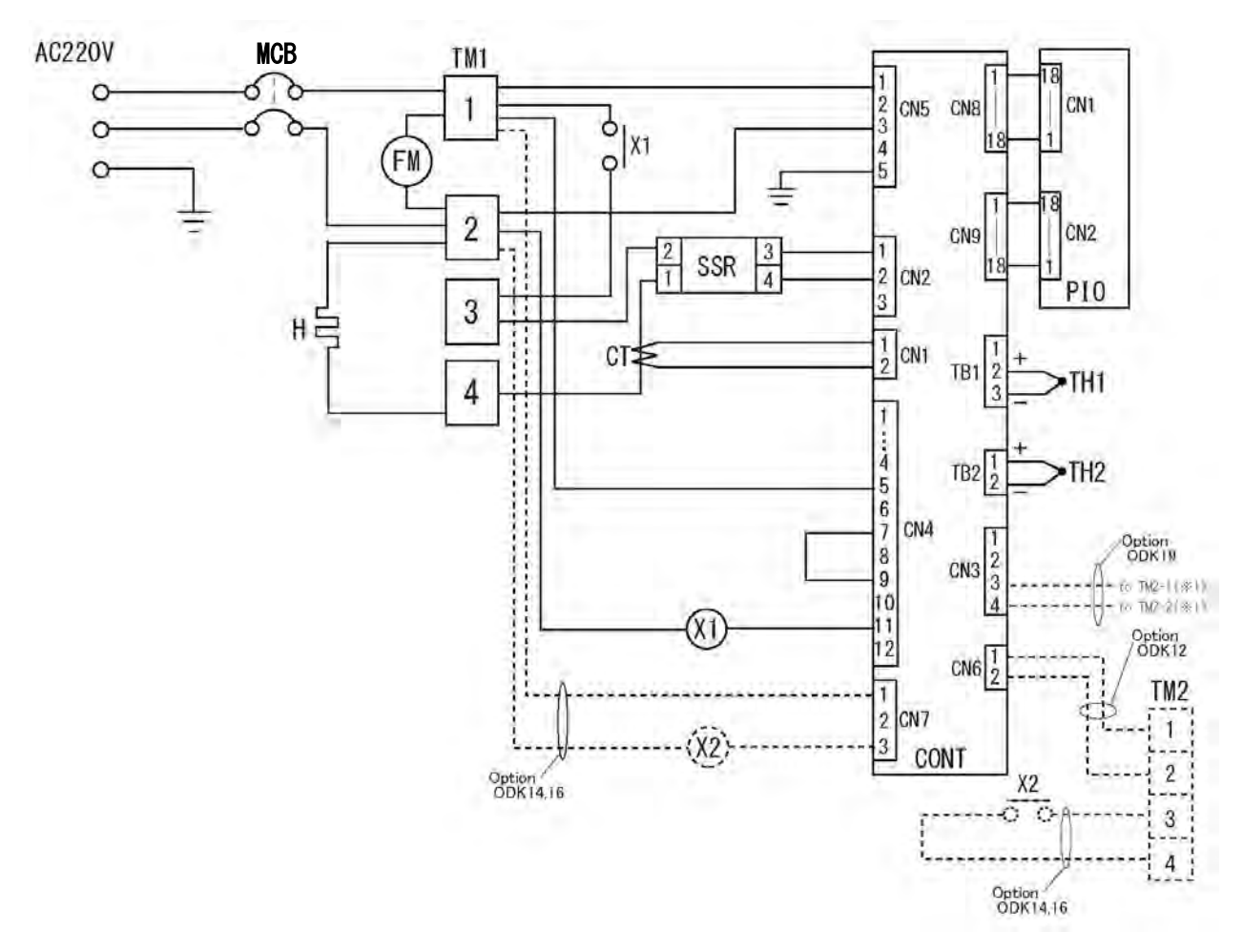

\*1 Options ODK12 & ODK19 should be connected to TM2-3 & TM2-4 when used together. ------ indicates optional components.

| Symbol | Component             | Symbol | Component                  |
|--------|-----------------------|--------|----------------------------|
| MCB    | Main Circuit Breaker  | CONT   | Control Circuit Board      |
| TM1    | Terminal Block        | PIO    | Display Circuit Board      |
| Н      | Heater                | TH1    | Temperature Sensor         |
| X1     | Main Relay            | TH2    | Overheat Prevention Sensor |
| FM     | Circulation Fan Motor | СТ     | Current Detection Element  |
| SSR    | Solid State Relay     | TM2    | Option Terminal Block      |
| X2     | Option Relay          |        |                            |

## **DKN812C**

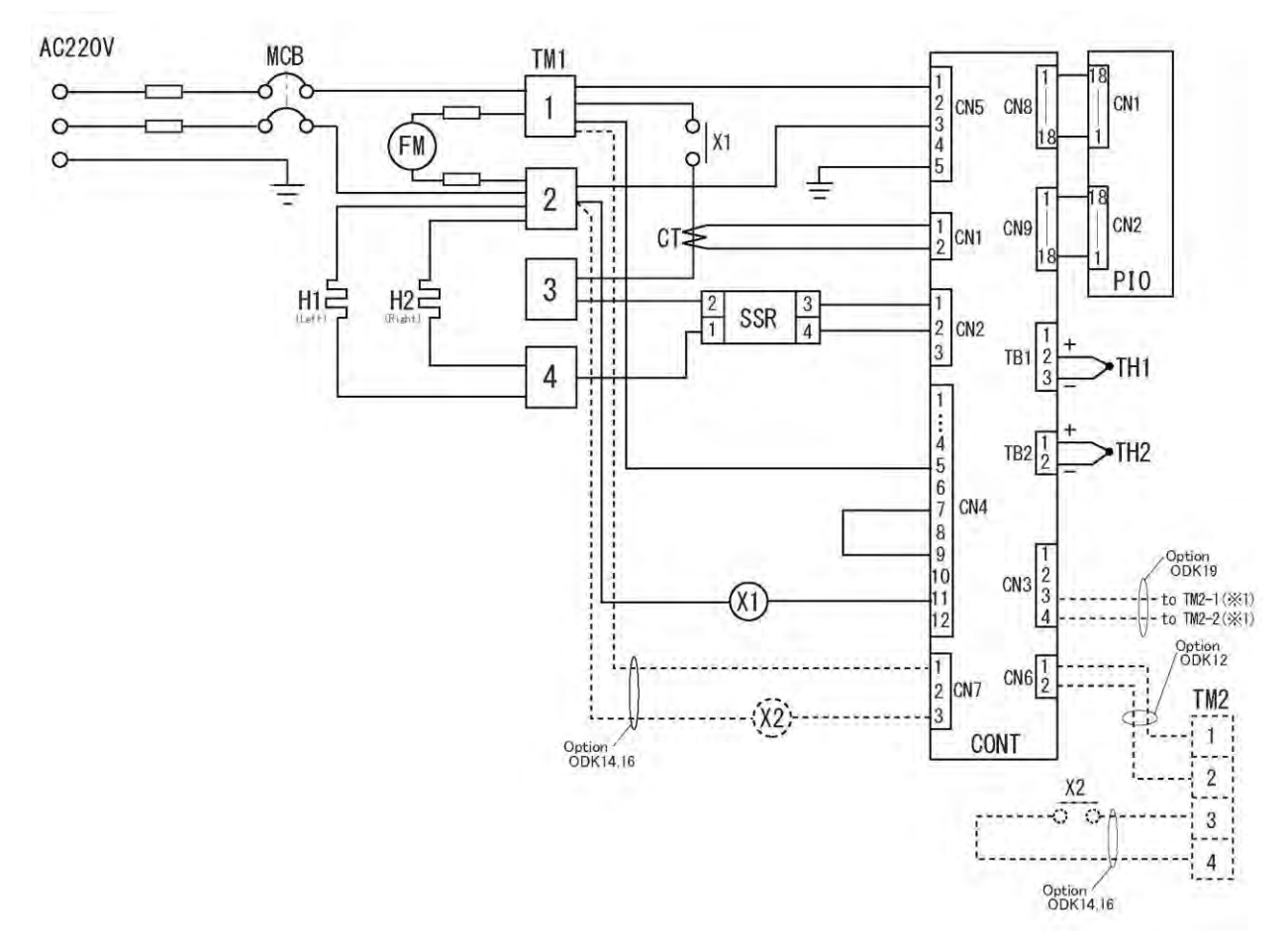

\*1 Options ODK12 & ODK19 should be connected to TM2-3 & TM2-4 when used together. ------ indicates optional components.

| Symbol | Component             | Symbol | Component                  |
|--------|-----------------------|--------|----------------------------|
| MCB    | Main Circuit Breaker  | CONT   | Control Circuit Board      |
| TM1    | Terminal Block        | PIO    | Display Circuit Board      |
| Н      | Heater                | TH1    | Temperature Sensor         |
| X1     | Main Relay            | TH2    | Overheat Prevention Sensor |
| FM     | Circulation Fan Motor | СТ     | Current Detection Element  |
| SSR    | Solid State Relay     | TM2    | Option Terminal Block      |
| X2     | Option Relay          |        |                            |

## DKN912C

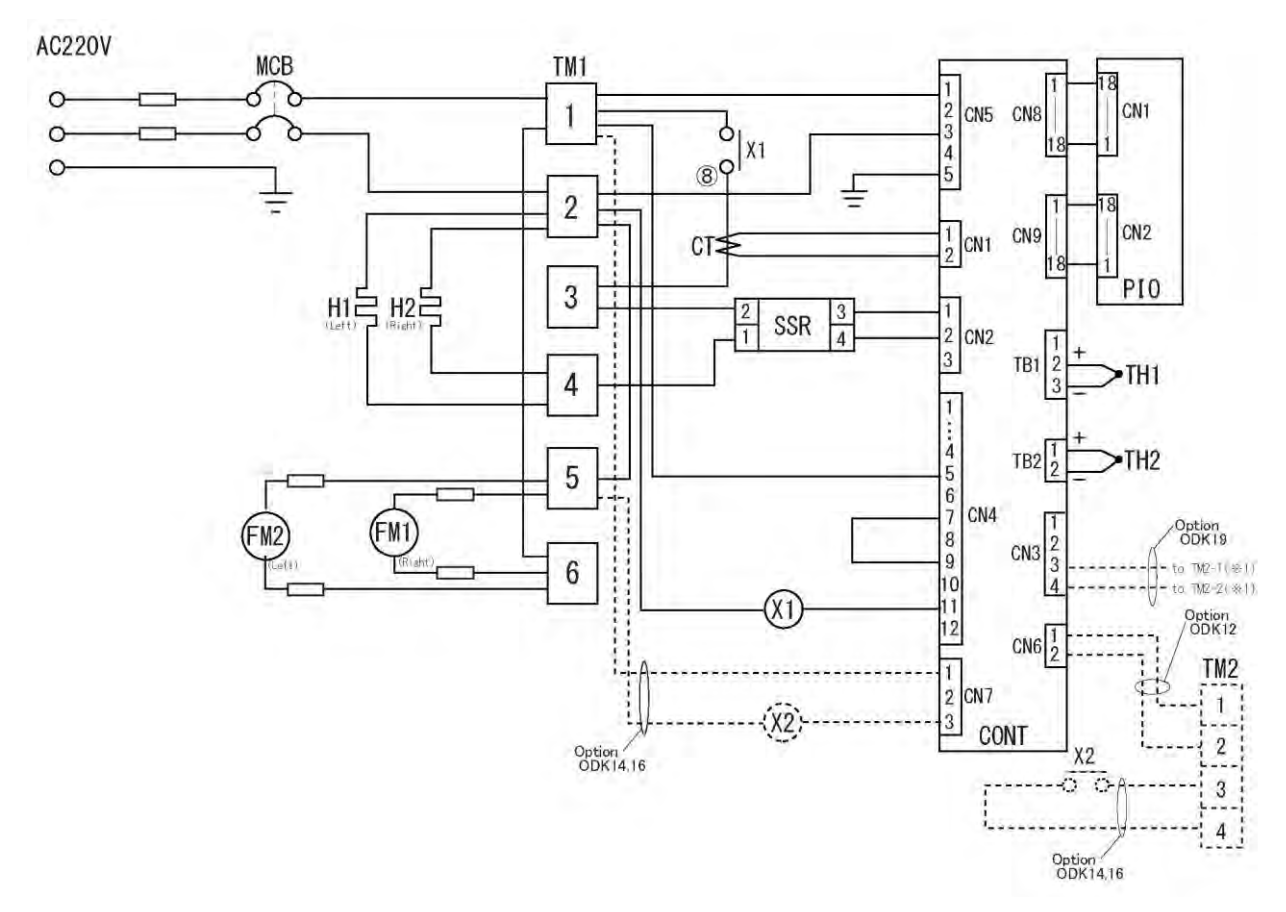

\*1 Options ODK12 & ODK19 should be connected to TM2-3 & TM2-4 when used together. ------ indicates optional components.

| Symbol | Component            | Symbol | Component                  |
|--------|----------------------|--------|----------------------------|
| MCB    | Main Circuit Breaker | CONT   | Control Circuit Board      |
| TM1    | Terminal Block       | PIO    | Display Circuit Board      |
| H1, 2  | Heater               | TH1    | Temperature Sensor         |
| X1     | Main Relay           | TH2    | Overheat Prevention Sensor |
| FM1    | Right Fan Motor (CW) | СТ     | Current Detection Element  |
| FM2    | Left Fan Motor (CCW) | X2     | Option Relay               |
| SSR    | Solid State Relay    | TM2    | Option Terminal Block      |

# 12. REPLACEMENT PARTS LIST

## All models

| Symbol | Component            | Standard       | Manufacturer      | Part No.   |
|--------|----------------------|----------------|-------------------|------------|
| TH1, 2 | Sensor               | TN-5158 K-type | Shinko Techno     | 1160030049 |
| CONT   | VS4 motherboard      | VS4P           | Yamato Scientific | 1020000055 |
| PIO    | VS3, 4 display board | VS3,4          | Yamato Scientific | 1020000051 |
|        | Ribbon cable         | 15P, 300 mm    | Toho Electric     | 1130000008 |
| SSR    | SSR                  | TRS5225        | Toho Electric     | 2160000035 |
| СТ     | Current transformer  | CTL-6-S-H      | URD               | 2170010005 |
| MCB    | Circuit breaker      | QOU220 20A     | Schneider         | LT00037613 |

## DKN302C Only

| Symbol | Component                | Standard             | Manufacturer      | Part No.   |
|--------|--------------------------|----------------------|-------------------|------------|
| Н      | Heater                   | SUS tube heater 800W | Yamato Scientific | LT00037614 |
| FM     | Motor                    | IC8422YAMC           | Yamato Scientific | 2140000032 |
| X1     | Relay                    | AHE1254 100/120V     | Panasonic         | 2050000019 |
|        | Power cable              | FJCU15A-P-3          | Yamato Scientific | LT00037616 |
|        | Cable strain relief boot | SR-7W-2              | Heiko             | A0036      |

## DKN402C Only

| Symbol | Component                | Standard              | Manufacturer      | Part No.   |
|--------|--------------------------|-----------------------|-------------------|------------|
| Н      | Heater                   | SUS tube heater 1.2kW | Yamato Scientific | LT00020598 |
| FM     | Motor                    | IC8422YAMC 10W C.C.W  | Yamato Scientific | 2140000032 |
| X1     | Relay                    | AHE1254 100/120V      | Panasonic         | 2050000019 |
|        | Power Cable              | FJCU15A-P-3           | Yamato Scientific | LT00037616 |
|        | Cable strain relief boot | SR-7W-2               | Heiko             | A0036      |

## DKN412C Only

| Symbol | Component                | Standard              | Manufacturer      | Part No.   |
|--------|--------------------------|-----------------------|-------------------|------------|
| Н      | Heater                   | SUS tube heater 1.2kW | Yamato Scientific | LT00037615 |
| FM     | Motor                    | IC8422YAMB 10W C.C.W  | Yamato Scientific | LT00037619 |
| X1     | Relay                    | AHE1255 220V          | Panasonic         | 2050000044 |
|        | Power cable              | STO-14-3-3            | Yamato Scientific | LT00037617 |
|        | Cable strain relief boot | SR-8P-2               | Heiko             | FM374      |

# **12. REPLACEMENT PARTS LIST**

## DKN602C Only

| Symbol | Component                | Standard              | Manufacturer      | Part No.   |
|--------|--------------------------|-----------------------|-------------------|------------|
| н      | Heater                   | SUS tube heater 1.5kW | Yamato Scientific | LT00020599 |
| FM     | Motor                    | IC8422YAMC 10W C.C.W  | Yamato Scientific | 2140000032 |
| X1     | Relay                    | AHE1254 100/120V      | Panasonic         | 2050000019 |
|        | Power cable              | FJCU15A-P-3           | Yamato Scientific | LT00037616 |
|        | Cable strain relief boot | SR-7W-2               | Heiko             | A0036      |

## DKN612C Only

| Symbol | Component                | Standard              | Manufacturer      | Part No.   |
|--------|--------------------------|-----------------------|-------------------|------------|
| Н      | Heater                   | SUS tube heater 1.2kW | Yamato Scientific | LT00037629 |
| FM     | Motor                    | IC8422YAMB 10W C.C.W  | Yamato Scientific | LT00037619 |
| X1     | Relay                    | AHE1255 220V          | Panasonic         | 2050000044 |
|        | Power cable              | STO-14-3-3            | Yamato Scientific | LT00037617 |
|        | Cable strain relief boot | SR-8P-2               | Heiko             | FM374      |

## **DKN812C Only**

| Symbol | Component                | Standard              | Manufacturer      | Part No.   |
|--------|--------------------------|-----------------------|-------------------|------------|
| H1, 2  | Heater                   | SUS tube heater 1.5kW | Yamato Scientific | LT00022052 |
| FM     | Motor                    | IC8434YAMC 30W C.C.W  | Yamato Scientific | 2140000037 |
| X1     | Relay                    | AHE1255 220V          | Panasonic         | 2050000044 |
|        | Power cable              | STO-14-3-3            | Yamato Scientific | LT00037617 |
|        | Cable strain relief boot | SR-8P-2               | Heiko             | FM374      |

## DKN912C Only

| Symbol | Component                | Standard                  | Manufacturer      | Part No.   |
|--------|--------------------------|---------------------------|-------------------|------------|
| H1, 2  | Heater                   | SUS tube heater 1.5kW × 2 | Yamato Scientific | LT00006028 |
| FM1    | Motor                    | IC8422YAMB 220V 10W       | Yamato Scientific | LT00037619 |
| FM2    | Motor                    | IC8422YAMD 220V 10W       | Yamato Scientific | LT00037620 |
| X1     | Relay                    | AHE1255 220V              | Panasonic         | 2050000044 |
|        | Power Cable              | STO-12-3-3                | Yamato Scientific | LT00037618 |
|        | Cable strain relief boot | ST21                      | Yamato Scientific | LT00037621 |
|        | Rubber gasket            | For GP21 ST21             | Yamato Scientific | LT00037622 |
|        | Lock nut                 | For GMP-GL21 ST21         | Yamato Scientific | LT00037623 |

# 13. HAZARDOUS SUBSTANCES LIST

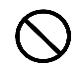

Never attempt to process explosives, flammables or any items which contain explosives or flammables

|                         | ①Nitroglycol, Glycerine trinitrate, Cellulose Nitrate and other explosive nitrate esters                                                                                                    |  |  |
|-------------------------|----------------------------------------------------------------------------------------------------|--|--|
| Explosive<br>substances | ②Trinitrobenzen, Trinitrotoluene, Picric Acid and other explosive nitro compounds                                                                                                    |  |  |
|                         | ③Acetyl Hydroperoxide, Methyl Ethyl Ketone Peroxide, Benzoyl Peroxide and other organic peroxides                                                                                             |  |  |
| 0)                      | Metallic Azide, including Sodium Azide, etc.                                                                                                    |  |  |
| 0                       | ①Metal "Lithium" ②Metal "Potassium" ③Metal "Natrium" ④Yellow Phosphorus                                                                                                    |  |  |
| tible                   | ⑤Phosphorus Sulfide ⑥Red Phosphorus⑦Phosphorus Sulfide                                                                                                    |  |  |
| ibus<br>star            | ⑧Celluloids, Calcium Carbide (a.k.a, Carbide)⑨Lime Phosphide⑩Magnesium Powder                                                                                                    |  |  |
| Com<br>Sub:             | (1)Aluminum Powder (1)Metal Powder other than Magnesium and Aluminum Powder                                                                                                    |  |  |
| 0 %                     | ③Sodium Dithionous Acid (a.k.a., Hydrosulphite)                                                                                                    |  |  |
| ŝ                       | ①Potassium Chlorate, Sodium Chlorate, Ammonium Chlorate, and other chlorates                                                                                                    |  |  |
| stance                  | ②Potassium Perchlorate, Sodium Perchlorate, Ammonium Perchlorate, and other perchlorates                                                                                                    |  |  |
| Sub                     | ③Potassium Peroxide, Sodium Peroxide, Barium Peroxide, and other inorganic peroxides                                                                                                    |  |  |
| zing                    | ④Potassium Nitrate, Sodium Nitrate, Ammonium Nitrate, and other nitrates                                                                                                    |  |  |
| xidiz                   | 5 Sodium Chlorite and other chlorites                                                                                                    |  |  |
| Ó                       | 6 Calcium Hypochlorite and other hypochlorites                                                                                                    |  |  |
| Flammable Substances    | ①Ethyl Ether, Gasoline, Acetaldehyde, Propylene Chloride, Carbon Disulfide, and other substances having ignition point of 30 or more degrees below zero.                                      |  |  |
|                         | ②n-hexane, Ethylene Oxide, Acetone, Benzene, Methyl Ethyl Ketone and other substances<br>with ignition point between 30 degrees below zero and less than zero.                                |  |  |
|                         | ③Methanol, Ethanol, Xylene, Pentyl n-acetate, (a.k.a.amyl n-acetate) and other substances having ignition point of between zero and less than 30 degrees.                                     |  |  |
|                         | ④Kerosene, Light Oil, Terebinth Oil, Isopenthyl Alcohol(a.k.a. Isoamyl Alcohol), Acetic Acid<br>and other substances having ignition point of between 30 degrees and less than 65<br>degrees. |  |  |
| Combustible<br>Gas      | Hydrogen, Acetylene, Ethylene, Methane, Ethane, Propane, Butane and other gases combustible at 15°C, ambient air pressure.                                                                    |  |  |

## Limited Liability

Always operate equipment in strict compliance to the handling and operation procedures set forth by this instruction manual.

Yamato Scientific Co., Ltd. assumes no responsibility for malfunction, damage, injury or death, resulting from negligent equipment use.

Never attempt to disassemble, repair or perform any procedure on DKN-C series units which are not expressly mandated by this manual. Doing so may result in equipment malfunction, serious personal injury or death.

## Notice

- Instruction manual descriptions and specifications are subject to change without notice.
- Yamato Scientific Co., Ltd. will replace flawed instruction manuals (pages missing, pages out of order, etc.) upon request.

Instruction Manual Forced Convection Oven DKN302C/402C/602C/412C/612C/812C/912C First Edition: June 9, 2014 Revised: June 18, 2015

## Yamato Scientific America, Inc.

925 Walsh Avenue, Santa Clara, CA 95050, U.S.A http://www.yamato-usa.com Toll Free: 1-800-2-YAMATO(1-800-292-6286)